# ИНСТРУКЦИЯ ПО РАБОТЕ

с личным кабинетом родителя и учащегося

Работа с web-приложением начинается с авторизации в профиле пользователя на сайте в сети Интернет по адресу <u>https://school.admgornnov.ru</u>.

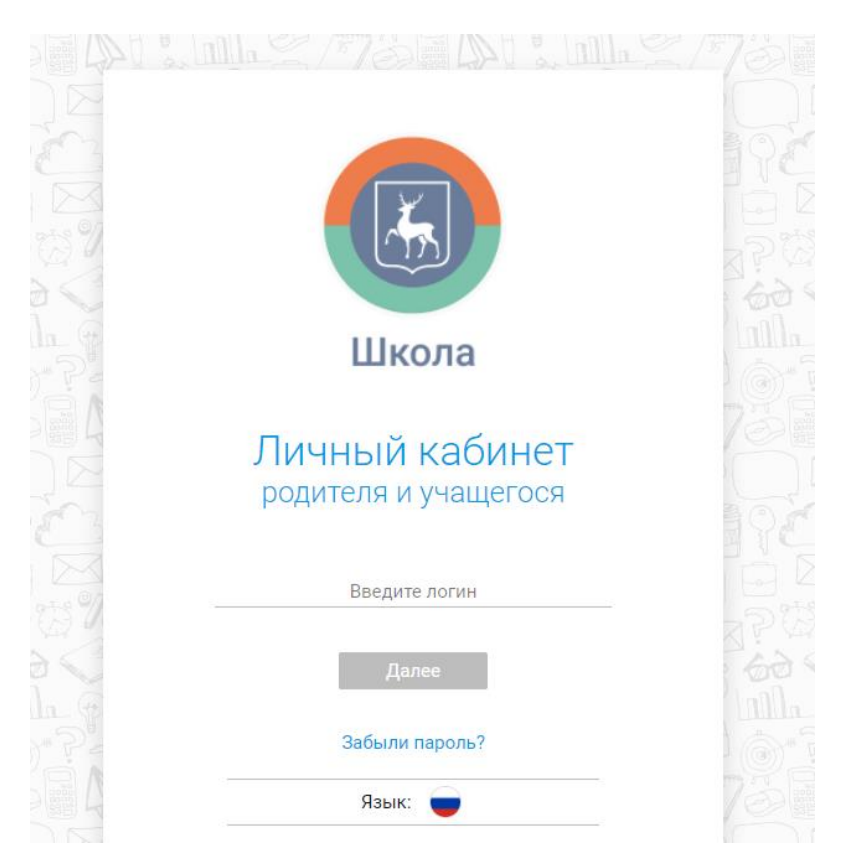

Данные авторизации (логин и временный пароль) выдает ответственный сотрудник образовательной организации, в которой обучается учащийся.

# Авторизация с временным паролем и логином

Страница авторизации выглядит следующим образом.

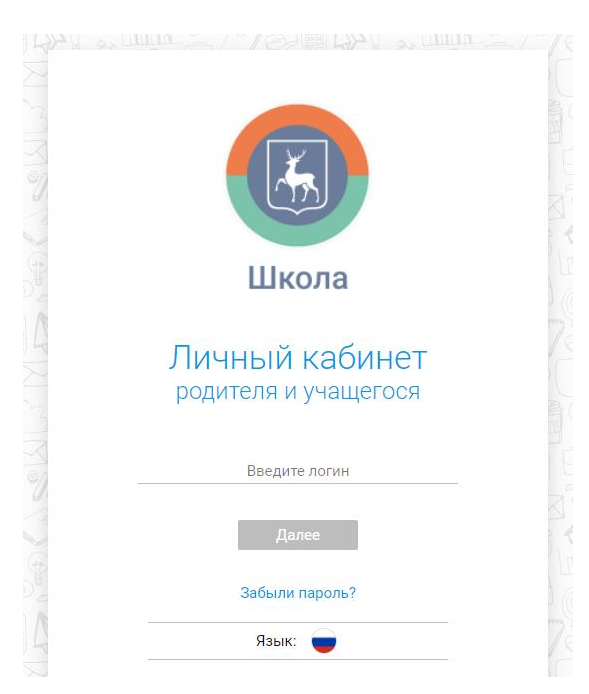

В поле «Введите логин» вводится адрес электронной почты, затем нажимается кнопка «Далее».

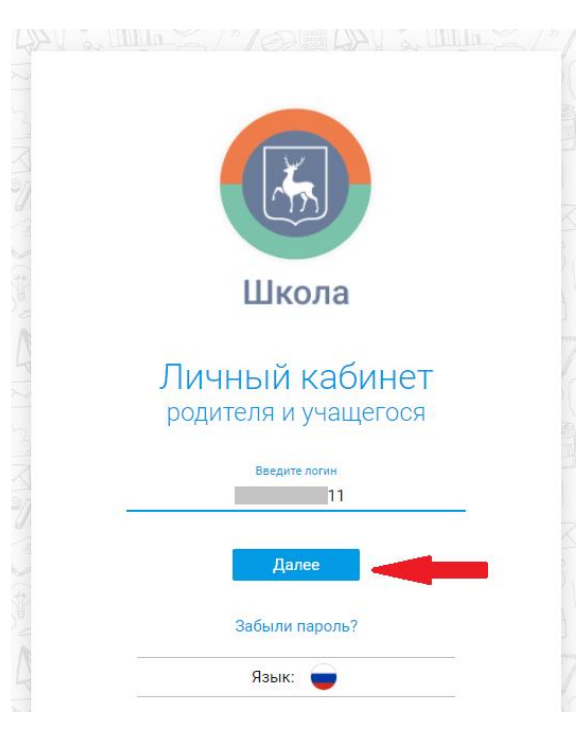

На следующей странице в поле «Введите пароль» вводится полученный от ответственного сотрудника временный пароль и нажимается кнопка «Войти».

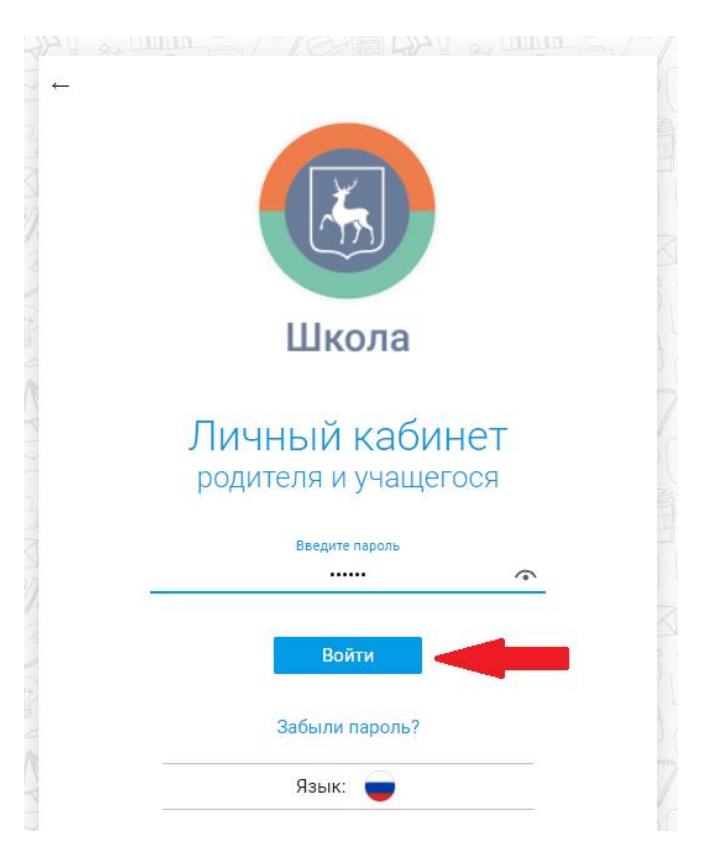

После первого входа, появится окно с формой смены пароля:

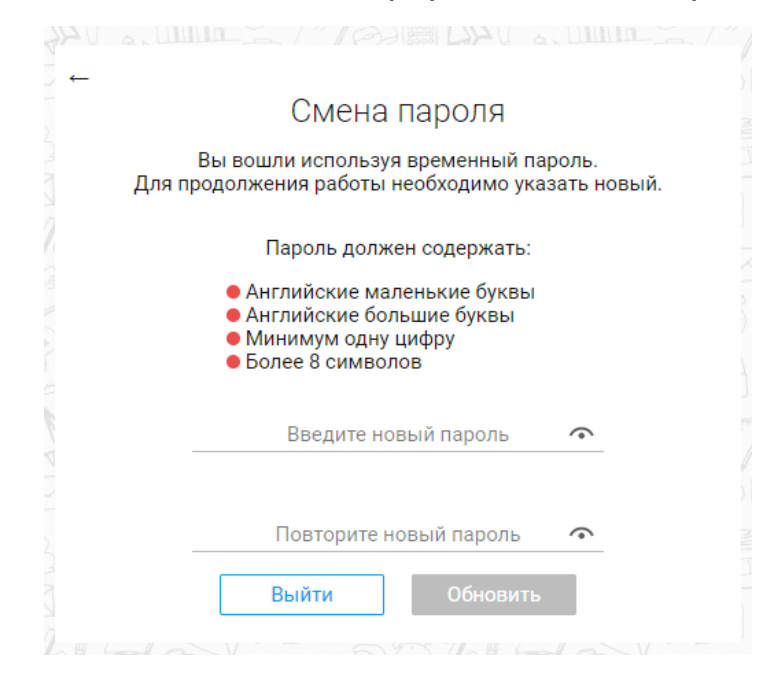

Необходимо указать новый пароль, соответствующий всем приведенным пунктам на странице, после чего нажать кнопку «Обновить»:

|          | Смена пароля<br>Вы вошли используя временный пароль.<br>Для продолжения работы необходимо указать новый.                               |  |
|----------|----------------------------------------------------------------------------------------------------|--|
| New Star | Пароль должен содержать:                                                                                                    |  |
|          | <ul> <li>Английские маленькие буквы</li> <li>Английские большие буквы</li> <li>Минимум одну цифру</li> <li>Более 8 символов</li> </ul> |  |
|          | Введите новый пароль                                                                                                    |  |
|          | Повторите новый пароль                                                                                                    |  |
| E E E E  | Выйти Обновить                                                                                                    |  |
|          |                                                                                                    |  |

Если в образовательной организации отсутствуют данные об адресе электронной почты родителя (учащегося), то ответственный сотрудник выдает временный логин и пароль. В таком случае, после авторизации отображается окно смены логина. В нем необходимо указать адрес электронной почты, на который придет код подтверждения, который заносится в поле «Введите код».

| 424 a. Lunin | - a / Feld 1888 Like a Lilling a        |
|--------------|-----------------------------------------|
|              |                                         |
|              | Смена логина                            |
| Вы           | вошли используя временный логин.        |
| для проде    | лжения работы необходимо указать новыи. |
| 2            |                                         |
| ( ag         | E-mail                                  |
|              | Получить код                            |
|              |                                         |
|              |                                         |
| 4            | Введите код                             |
|              | Выйти Обновить                          |
| 310017       |                                         |

### Восстановление пароля

Если Вы забыли пароль, то нужно нажать на кнопку «Забыли пароль?»

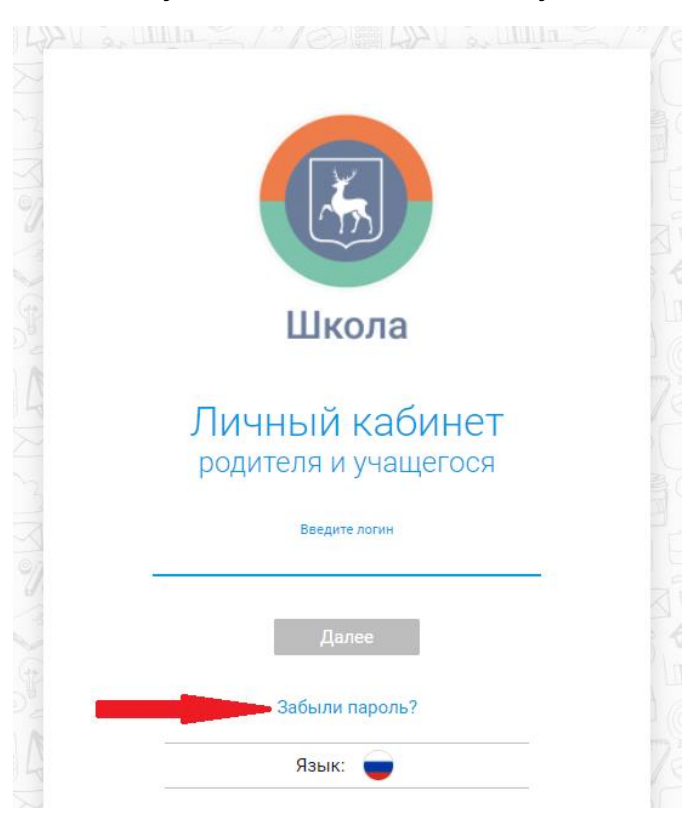

Отобразится форма восстановления пароля.

| Восстановление пароля                                       |
|-------------------------------------------------------------|
| Для восстановления пароля введите<br>пожалуйста ваш логин:  |
| Введите e-mail                                              |
| Получить код<br>Получите код и введите его в форму<br>ниже: |
| Введите код                                                 |
| Готово                                                      |

В верхнее поле для заполнения вводится логин (электронная почта).

| AL H   | a unin a / Colim Lory a unin a /                           |
|--------|------------------------------------------------------------|
| 2      | Восстановление пароля                                      |
| 20     | Для восстановления пароля введите<br>пожалуйста ваш логин: |
| Cas I  | Введите e-mail                                             |
| 2000   | Получить код                                               |
| (P)    | Получите код и введите его в форму<br>ниже:                |
| 317    | Введите код                                                |
| 12. 13 | Готово                                                     |
| 200    |                                                            |

После ввода логина становится активной кнопка «Получить код». После ее нажатия, вам на электронную почту придет код, который нужно ввести в поле указанное ниже. Если код не пришел, нужно подождать время до конца отсчета и нажать кнопку «Получить код» еще раз.

| Восстановление пароля                                      |
|------------------------------------------------------------|
| Для восстановления пароля введите<br>пожалуйста ваш логин: |
| Введите e-mail                                             |
| .pro                                                       |
| Получить код                                               |
| Получите код и введите его в форму<br>ниже:                |
| Введите код                                                |
| Готово                                                     |
|                                                            |

После ввода кода нужно нажать на кнопку «Готово».

|               |                                             | 18  |
|---------------|---------------------------------------------|-----|
| $\rightarrow$ |                                             |     |
|               | Восстановление пароля                       | 3   |
| X             | Для восстановления пароля введите           | H   |
| 97            | пожалуйста ваш логин:                       |     |
|               | Введите e-mail                              | A)  |
| (a)           |                                             | 10  |
|               | Получить код                                | 1 C |
| 2             |                                             | 17  |
| YX            | Получите код и введите его в форму<br>ниже. | 1×  |
|               |                                             | 31  |
| 3             | Введите код                                 |     |
| × 00          | 722044                                      |     |
| -             | Готово                                      | A.  |
| 1             |                                             | K   |
| P             |                                             |     |

После нажатия на кнопку «Готово» произойдет переход на страницу, где нужно, указать новый пароль, соответствующий всем приведенным пунктам на странице.

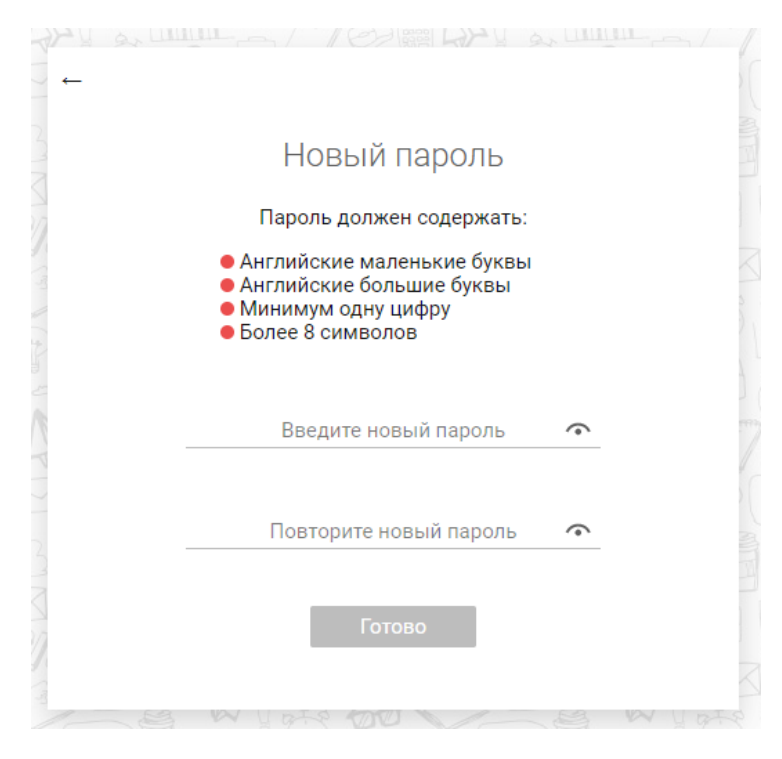

После ввода нового пароля станет активна кнопка «Готово», которую нужно нажать для завершения смены пароля.

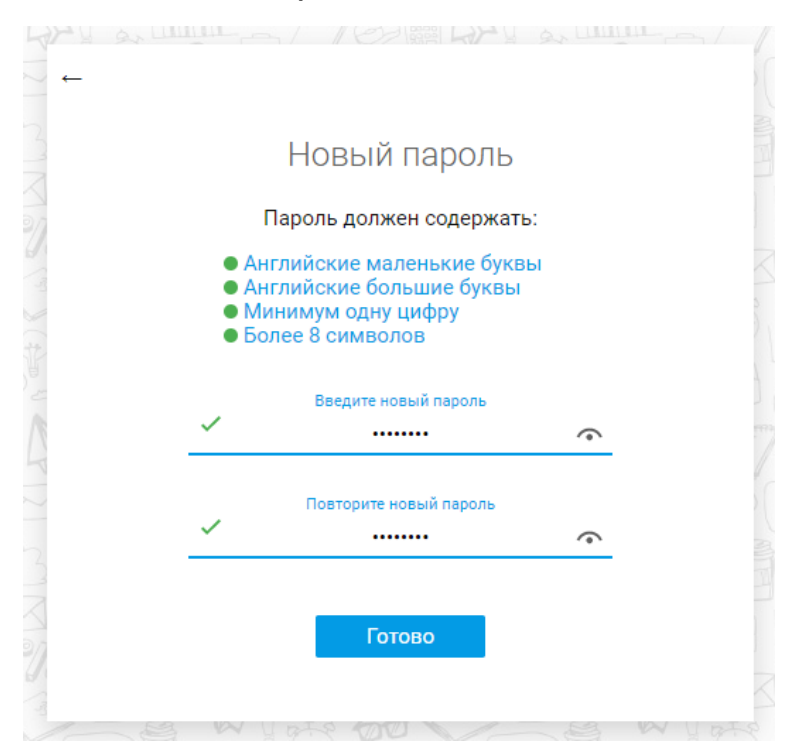

После выполненных действий будет осуществлен вход в личный кабинет.

# Мои дети

В данном разделе отображена информация из подключенных приложений («Проходная», «Столовая») по каждому ребенку.

|                  | Школа                                            | Мои де                          | ети П          | риложения        | Финансы          | Иденти           | фикаторы             | ۰. | Набережно-Челнов К.<br>0.00 ₽ |
|------------------|--------------------------------------------------|---------------------------------|----------------|------------------|------------------|------------------|----------------------|----|-------------------------------|
| Мои              | дети –                                           | - 25.10.:                       | 2021           |                  |                  |                  |                      |    |                               |
| • Поне,<br>25.10 | дельник                                          | Вторник<br>26.10                | Среда<br>27.10 | Четверг<br>28.10 | Пятница<br>29.10 | Суббота<br>30.10 | Воскресенье<br>31.10 |    | < 25.10 − 31.10 > 🏥           |
| ۵                | Лада<br>2 "г" МБОУ<br>Баланс счет<br>Л/с: 003236 | / "TECT"<br>га за питание<br>60 | : 0.00₽        | ţŷ               |                  |                  |                      |    |                               |
| ×                | Куплено н                                        | а 0 ₽<br>Подробн                | iee            | Баланс: 0 ₽      |                  |                  |                      |    |                               |
|                  |                                                  |                                 |                |                  |                  |                  |                      |    |                               |
|                  | Нет о                                            | событий на                      | этот ден       | Ь                |                  |                  |                      |    |                               |

Информация отображается на текущий день. Выше блока информации о детях, находится строка с выбором для отображения дня на текущей неделе.

| Школа                                                   | Мои дети                               | Приложения             | Финансы          | Иденти           | фикаторы             |   | <b>*</b> | Набережно-Челнов К.<br>0.00 ₽ 💽 ▼ |
|---------------------------------------------------------|----------------------------------------|------------------------|------------------|------------------|----------------------|---|----------|-----------------------------------|
| Мои дети —                                              | 25.10.202                              | .1                     |                  |                  |                      |   |          |                                   |
| • Понедельник В<br>25.10 2                              | бторник Сре<br>6.10 27.1               | еда Четверг<br>0 28.10 | Пятница<br>29.10 | Суббота<br>30.10 | Воскресенье<br>31.10 |   |          | < 25.10 - 31.10 > 🏥               |
| Лада<br>2 "г" МБОУ "<br>Баланс счета :<br>Л/с: 00323660 | ГЕСТ"<br>за питание: 0.00 <del>1</del> | ¢                      |                  |                  |                      | - |          |                                   |
| 💥 Куплено на (                                          | )₽<br>Подробнее                        | Баланс: 0 ₽            |                  |                  |                      |   |          |                                   |
|                                                         | ·Ŭ<br>· €                              |                        |                  |                  |                      |   |          |                                   |
| Нет со                                                  | бытий на этот                          | день                   |                  |                  |                      |   |          |                                   |

При нажатии на значок календаря, можно выбрать другую дату и/или неделю для отображения.

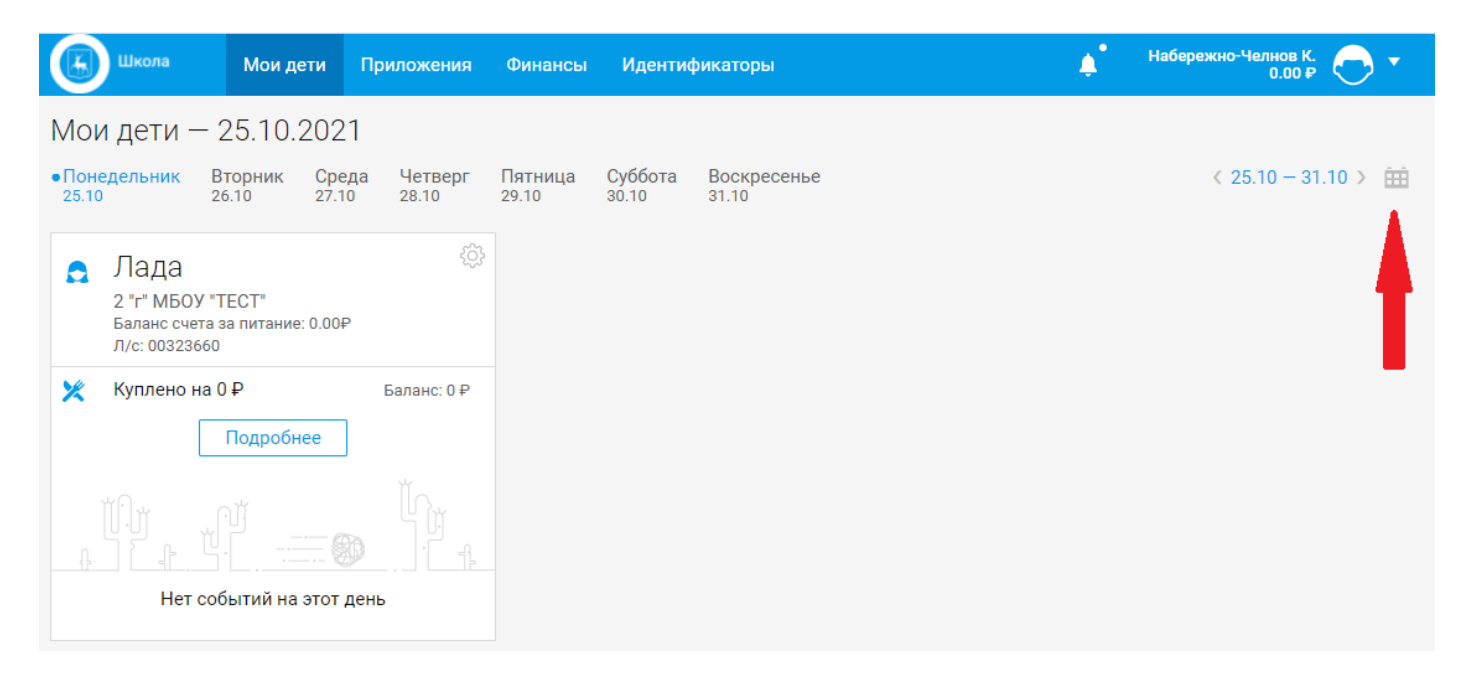

Каждому ребенку отведен блок с информацией по приложениям.

| ۵ | Лада<br>2 "г" МБОУ "ТЕСТ"<br>Баланс счета за питание: 0.00₽<br>Л/с: 00323660 | ŝ |
|---|------------------------------------------------------------------------------|---|
| O | Зашла в школу 12:40                                                          |   |
| × | Куплено на 35.22 ₽ Баланс: 2598.4 ₽                                          | • |
|   | Подробнее                                                                    |   |
|   |                                                                              |   |

В блоке построчно отображена информация из приложений. Первой строкой идет «Проходная», затем «Столовая» (в правой части строки указан баланс).

| ۵ | Лада<br>2 "г" МБОУ "ТЕСТ"<br>Баланс счета за питание: 0.00₽<br>Л/с: 00323660 | ŝ |
|---|------------------------------------------------------------------------------|---|
| O | Зашла в школу 12:40                                                          |   |
| × | Куплено на 35.22 ₽ Баланс: 2598.4                                            | ₽ |
|   | Подробнее                                                                    |   |
|   |                                                                              |   |

Также в блоке отображен класс, название образовательного учреждения, баланс счета и № лицевого счета.

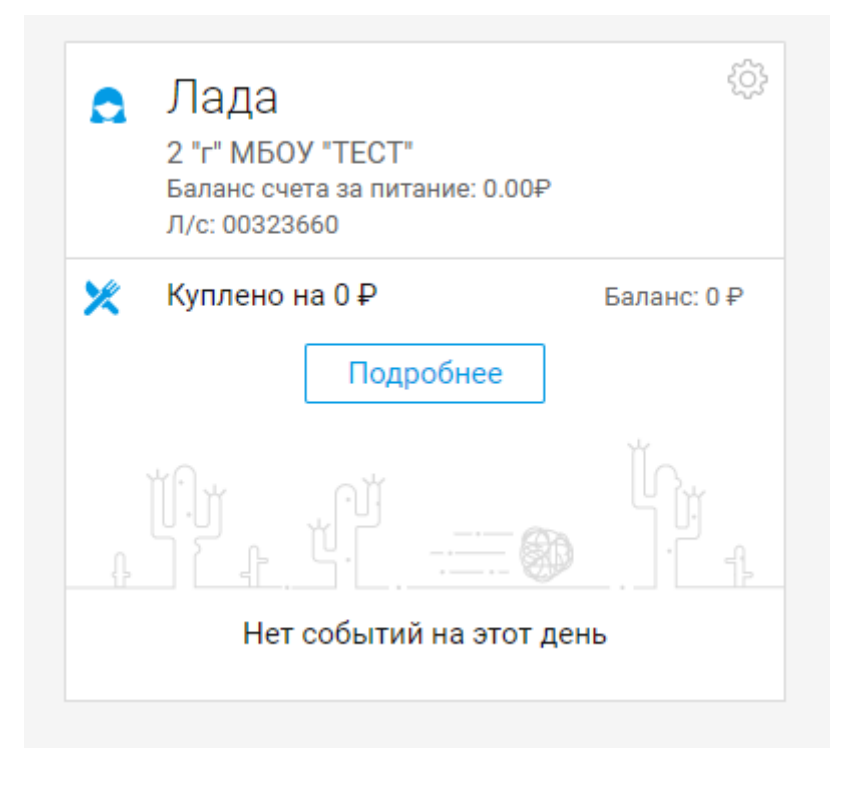

### Приложения

В данном разделе отображены приложения, доступные родителю по каждому ребенку.

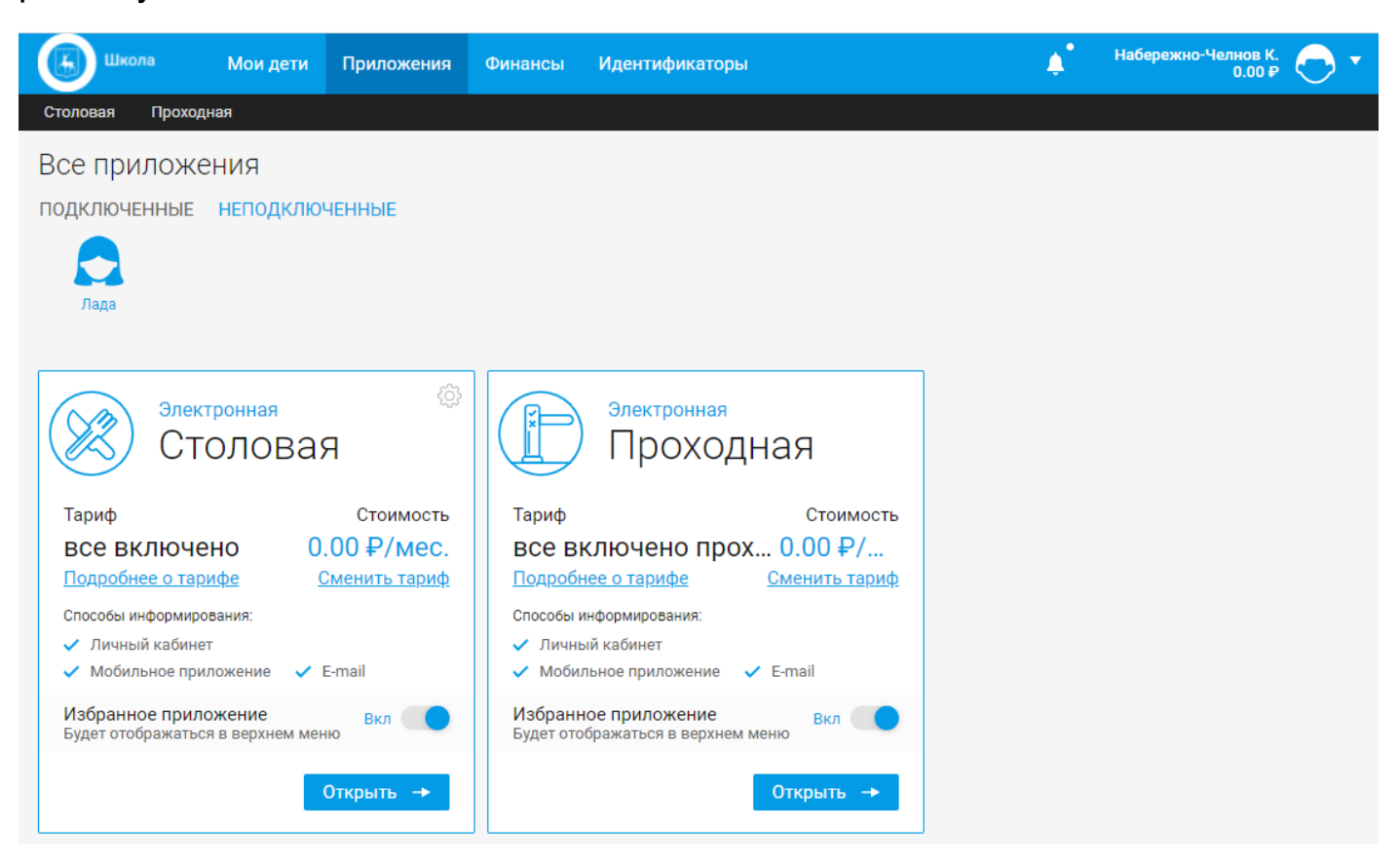

Чтобы посмотреть приложения другого ребенка, нужно нажать на иконку с его именем.

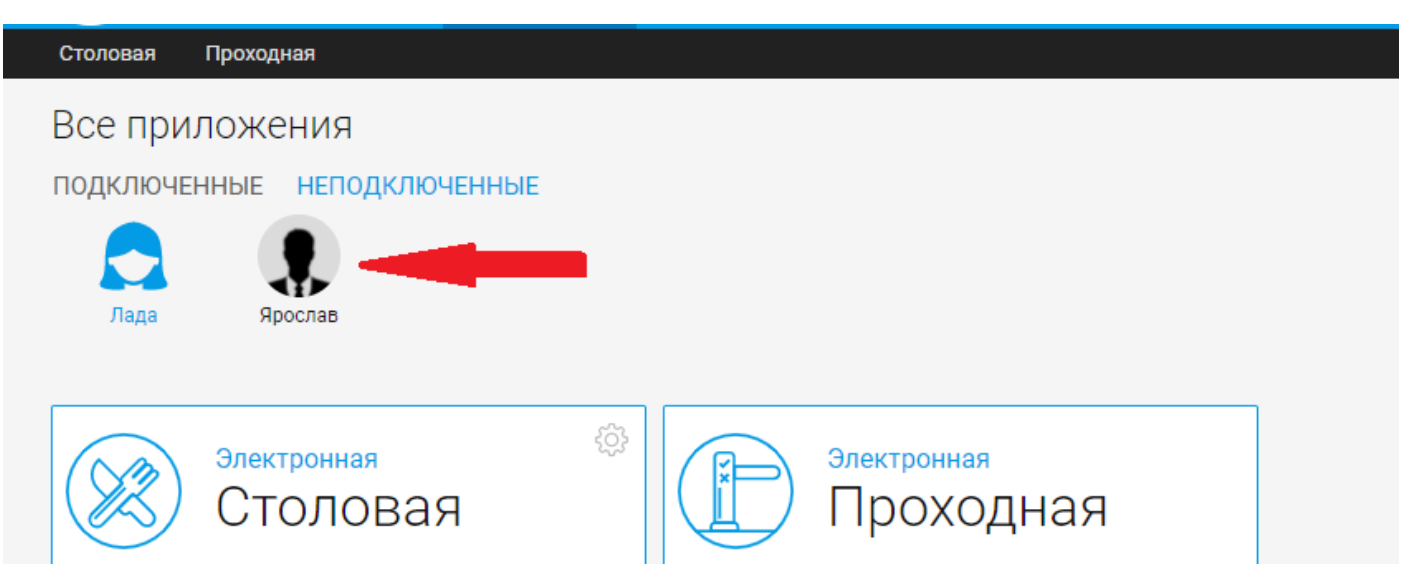

После чего отобразятся приложения выбранного ребенка.

Приложения делятся на подключенные и неподключенные.

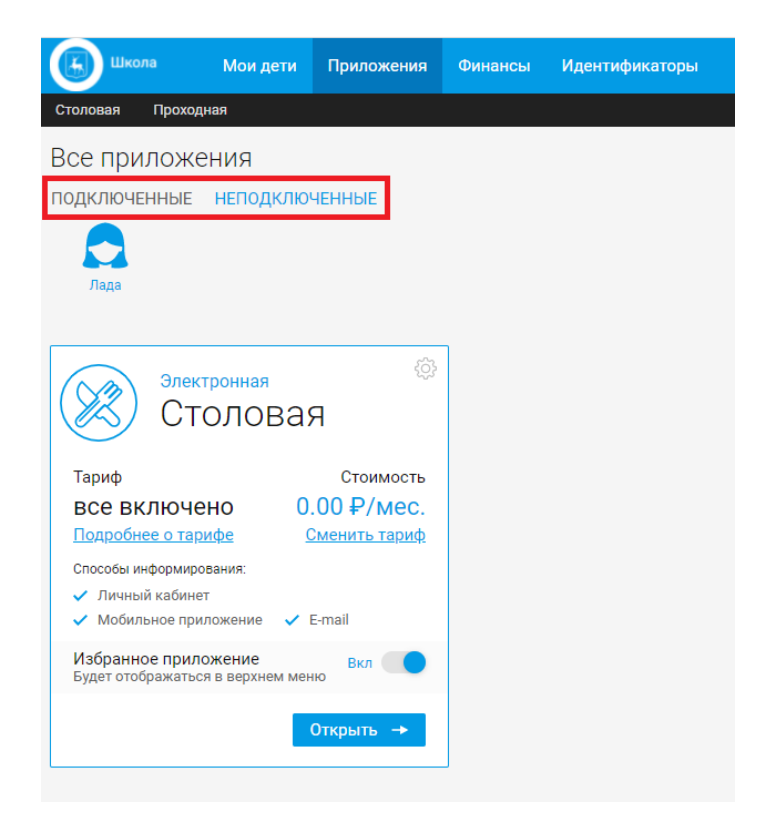

Чтобы подключить недостающее приложение у ребенка, нужно перейти в раздел «Не подключенные».

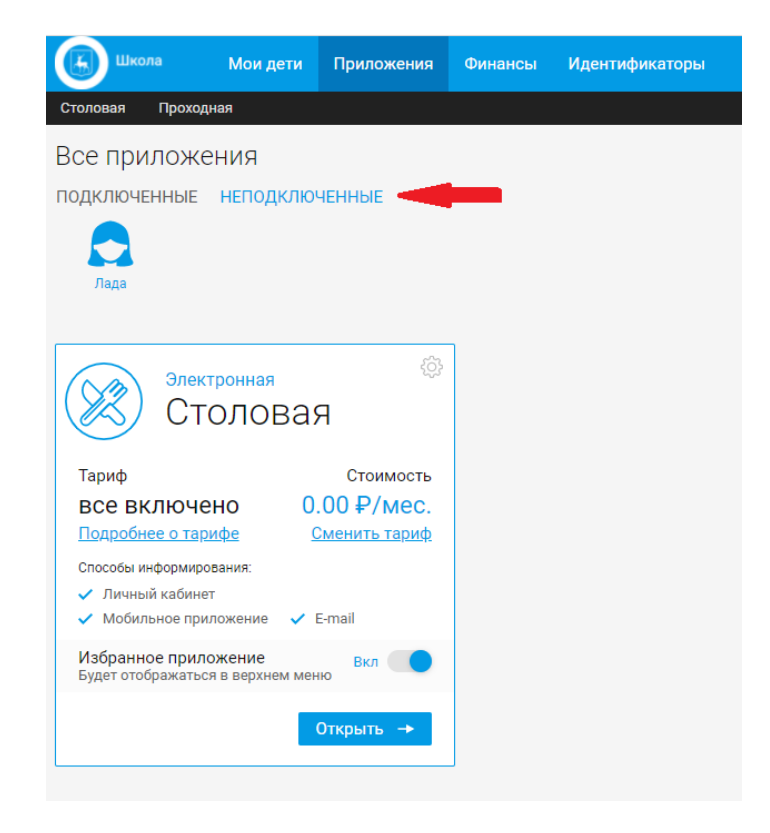

В разделе отображаются все неподключенные приложения.

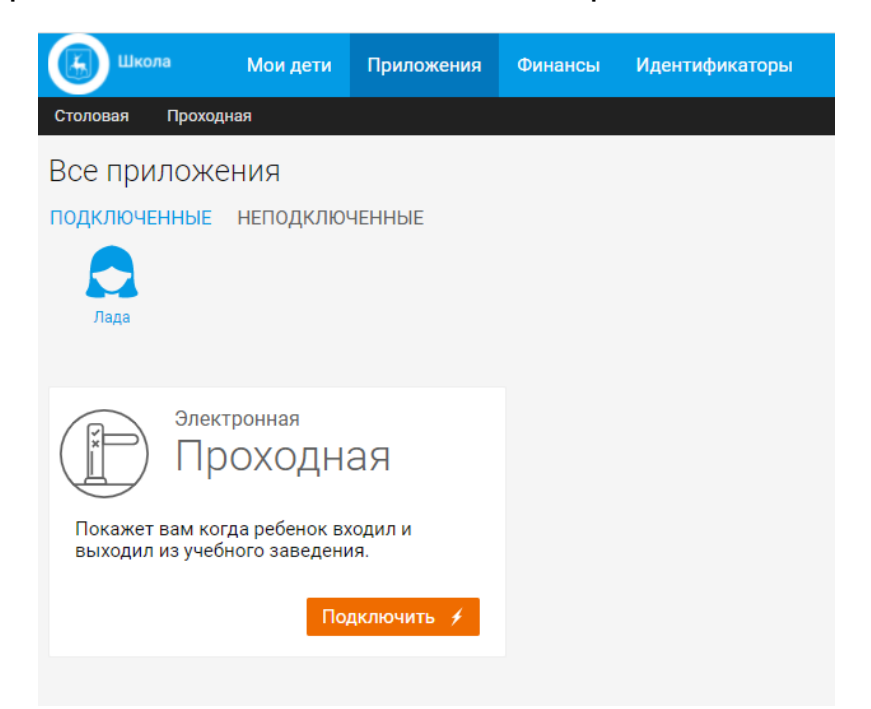

Для подключения приложения, нужно нажать на кнопку «Подключить».

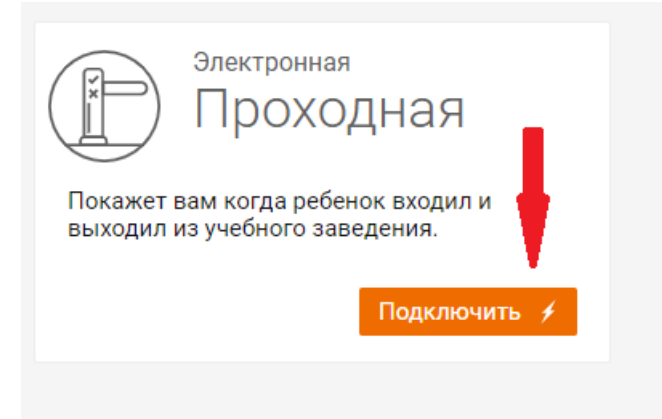

Во всплывающем окне с тарифами нажмите кнопку «Подключить».

| Лоступные способы информирования:                                                                           | Доступные подписки: <sup>2</sup>                                                          |
|----------------------------------------------------------------------------------------------------|-------------------------------------------------------------------------------------------|
| <ul> <li>Личный кабинет</li> </ul>                                                                          |                                                                                           |
| <ul> <li>Мобильное приложение</li> </ul>                                                                    |                                                                                           |
| <ul> <li>Уведомления на E-mail</li> </ul>                                                                   |                                                                                           |
|                                                                                                    |                                                                                           |
|                                                                                                    | Подключить 🦸                                                                              |
|                                                                                                    |                                                                                           |
| <ol> <li>При отсутствии предоплаченной подписки<br/>полями в соответствии с количеством лией в к</li> </ol> | денежные средства списываются ежедневно, равными<br>месяца, в 00-00 изсов за булущий день |
| 2 – По окончании подписки или тестового пери<br>Сооральной сооральной подписки или тестового пери           | иода тариф будет действовать с ежедневным списанием.                                      |
| Средства будут списываться ежедневно, равны                                                                 | ами долями в соответствии с количеством днеи в месяце,                                    |

Появится строка с вопросом, где нужно нажать «ДА».

| all                                                                    | 0.00 ₽/мес. <sup>1</sup>                    |
|------------------------------------------------------------------------|---------------------------------------------|
| Такет тарифов на услуги «Проходная»                                    |                                             |
| цоступные способы информирования:                                      | Доступные подписки:                         |
| 🖊 Личный кабинет                                                       | -                                           |
| <ul> <li>Мобильное приложение</li> <li>Мобильное приложение</li> </ul> | •                                           |
| Уведомления на E-mail                                                  |                                             |
| B                                                                      | ы уверены, перейти на этот тариф? ДА ОТМЕНА |

После чего, в правом нижнем углу экрана появится информация об успешном подключении.

| Школа Мои д                   | ти Приложения | Финансы | Идентификаторы | <b>*</b> | Набережно-Челнов К.<br>0.00 Р |                           |
|-------------------------------|---------------|---------|----------------|----------|-------------------------------|---------------------------|
| Столовая Проходная            |               |         |                |          |                               |                           |
| Все приложения                |               |         |                |          |                               |                           |
| подключенные непод            | КЛЮЧЕННЫЕ     |         |                |          |                               |                           |
|                               |               |         |                |          |                               |                           |
| Лада                          |               |         |                |          |                               |                           |
|                               |               |         |                |          |                               |                           |
| Все приложени                 | а подключены  |         |                |          |                               |                           |
|                               |               |         |                |          |                               |                           |
|                               |               |         |                |          |                               |                           |
|                               |               |         |                |          |                               |                           |
|                               |               |         |                |          |                               |                           |
|                               |               |         |                |          |                               |                           |
|                               |               |         |                |          |                               | _                         |
|                               |               |         |                |          |                               |                           |
|                               |               |         |                |          |                               |                           |
|                               |               |         |                |          |                               |                           |
|                               |               |         |                |          |                               |                           |
|                               |               |         |                |          |                               | X                         |
|                               |               |         |                |          |                               | 🕢 Тариф успешно подключен |
| # 000 "Mustour" 2021          |               |         |                |          |                               |                           |
| Версия приложения — 1.4.30 от | 9.10.2021     |         |                |          | Язык:                         |                           |

И если перейти в Подключенные приложения, то там будет отображено приложение и его тариф.

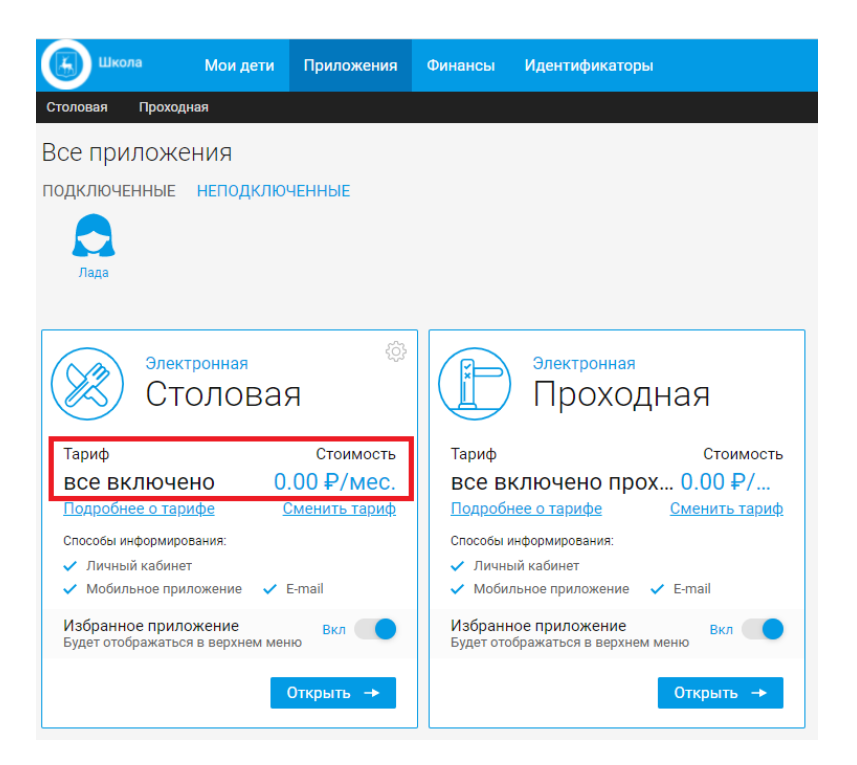

Каждое приложение имеет блок информации, где отображено название приложения, название действующего тарифа, способы информирования (с синей галкой - активные, с крестиком - недоступные).

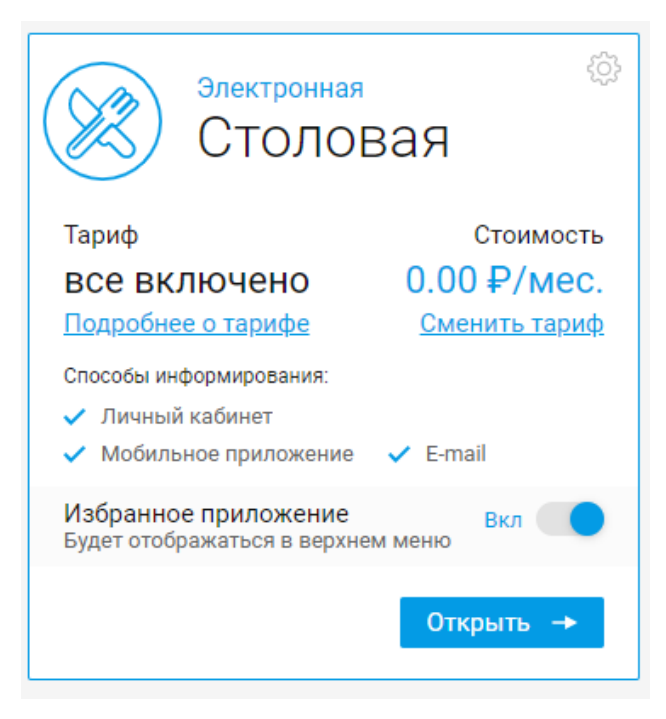

Также блок имеет 2 ссылки:

- Подробнее о тарифе.
- Сменить тариф.

Рассмотрим каждую подробнее.

Если нажать на ссылку "Подробнее о тарифе":

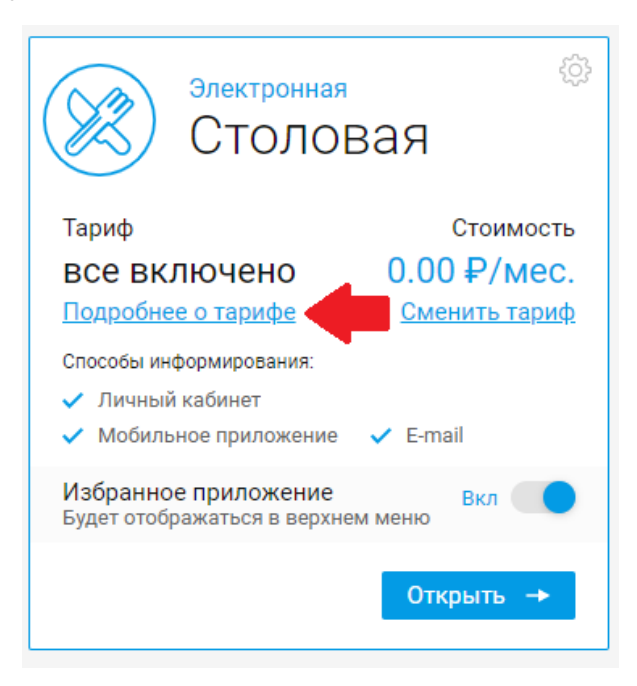

То откроется всплывающее окно с информацией о тарифе.

| все включено                                                                                                    | 0.00 ₽/мес. <sup>1</sup>                                                                                                    |
|----------------------------------------------------------------------------------------------------|----------------------------------------------------------------------------------------------------|
| Доступные способы информирования:                                                                                                    | Доступные подписки: <sup>2</sup>                                                                                                    |
| <ul> <li>Личный кабинет</li> </ul>                                                                                                    | КУПИТЬ ПОДПИСКУ                                                                                                    |
| <ul> <li>Мобильное приложение</li> </ul>                                                                                                    |                                                                                                    |
| Уведомления на E-mail                                                                                                    |                                                                                                    |
|                                                                                                    | Приостановить <sup>3</sup> 📕 Отключить <sup>4</sup> 🗙                                                                                                    |
| <ol> <li>При отсутствии предоплаченной подписки ден<br/>долями в соответствии с количеством дней в меся<br/>2 — По окончании подписки или тестового периода<br/>Средства будут списываться ежедневно, равными<br/>00:00 часов за будущий день.</li> <li>Приостановка тарифа приведет к прекращении<br/>продлен. Денежные средства не будут возвращение<br/>4 — Отключение тарифа приведет к прекращению и</li> </ol> | ежные средства списываются ежедневно, равными<br>на, в 00:00 часов за будущий день.<br>о тариф будет действовать с ежедневным списанием.<br>долями в соответствии с количеством дней в месяце, в<br>о предоставления услуги. Оплаченный период не будет<br>о за оплаченный период.<br>предоставления услуги. Денежные средства будут |

×

Здесь отображена полная информация о подключенном тарифе. Внизу окна описаны сноски, который есть в окне под цифровыми обозначениями. Можно приостановить действия тарифа, нажав на соответствующую кнопку.

| все включено                                                                                                    | 0.00 ₽/мес. <sup>1</sup>                                                                                                    |  |  |  |
|----------------------------------------------------------------------------------------------------|----------------------------------------------------------------------------------------------------|--|--|--|
| Доступные способы информирования:                                                                                                    | Доступные подписки: <sup>2</sup>                                                                                                    |  |  |  |
| <ul> <li>Личный кабинет</li> <li>Мобильное приложение</li> <li>Уведомления на E-mail</li> </ul>                                                                                                    | купить подписку                                                                                                    |  |  |  |
|                                                                                                    | Приостановить <sup>3</sup> Отключить <sup>4</sup> Х                                                                                                    |  |  |  |
| I — При отсутствии предоплаченной подписки ден<br>долями в соответствии с количеством дней в меся<br>2 — По окончании подписки или тестового периода-<br>редстав будут списываться екведневно, равными<br>0:00 часов за будущий день.<br>3 — Приостановка тарифа приведет к прекращении<br>продлен. Денежные средства не будут возвращени<br>- Отключение тарифа приведет к прекращению. | ежные средства списываются ежедневно, равными<br>чае, в 00:00 часов за будущий день.<br>а тариф будет действовать с ежедневным списанием.<br>долями в соответствии с количеством дней в месяце, в<br>ю предоставления услуги. Оплаченный период не будет<br>з аз оплаченный период.<br>предоставления услуги. Денежные средства будут |  |  |  |

После чего появится строка с вопросом, где нужно нажать «ДА».

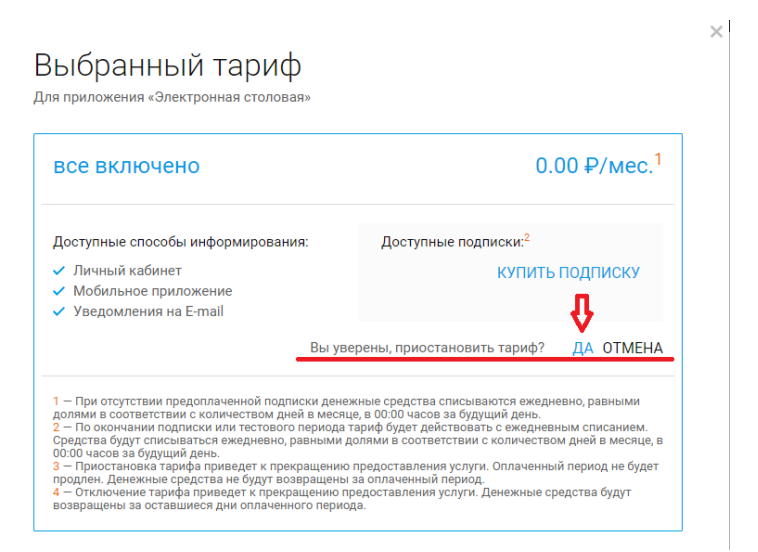

Действие тарифа будет приостановлено. Чтобы вернуть работоспособность приложению, нужно будет нажать кнопку "Возобновить".

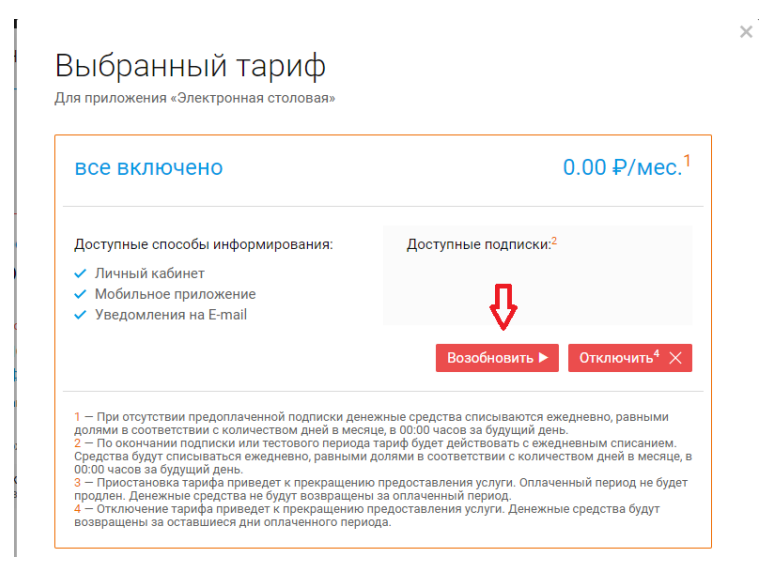

После чего появится строка с вопросом, где нужно нажать «ДА».

| все включено                                                     | 0.00 ₽/мес. <sup>1</sup>         |
|------------------------------------------------------------------|----------------------------------|
| цоступные способы информирования:                                | Доступные подписки: <sup>2</sup> |
| <ul> <li>Личный кабинет</li> <li>Мобильное приложение</li> </ul> | 0                                |
| <ul> <li>Уведомления на E-mail</li> </ul>                        |                                  |
|                                                                  |                                  |

В правом нижнем углу отобразится информация об успешном возобновлении подписки на тариф.

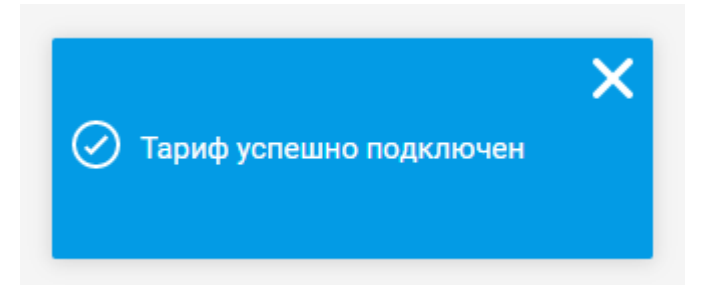

# Электронная проходная

Данное приложение отображает информацию о времени входа и выхода ребенка в образовательном учреждении.

| Столовая Проходная     |                             |       |           |                    |
|------------------------|-----------------------------|-------|-----------|--------------------|
| Электронная проходн    | ая                          |       |           |                    |
|                        |                             |       |           |                    |
| Лада                   |                             |       |           |                    |
|                        |                             |       |           |                    |
| Проходы Лады за 25.10. | 2021                        |       |           | < 25.10.2021 > 🛗 🛟 |
| Место                  | Действие                    | Время | Сообщение |                    |
| МБОУ "ТЕСТ"            | 된 Вышла из школы            | 17:31 |           |                    |
| МБОУ "ТЕСТ"            | 된 Зашла в школу             | 17:31 |           |                    |
| МБОУ "ТЕСТ"            | <del>目</del> Вышла из школы | 17:31 |           |                    |
| МБОУ "ТЕСТ"            | 된 Зашла в школу             | 17:31 |           |                    |
| МБОУ "ТЕСТ"            | 된 Вышла из школы            | 17:31 |           |                    |

Информацию можно посмотреть за любой прошедший день, выбрав его из календаря.

| Электронная проход | цная                        |        |                           |                    |
|--------------------|-----------------------------|--------|---------------------------|--------------------|
| Инокентий Юрий     | Андрей Тимофей Артем        | Данила | Гавриил Антон             | < 05.04.2017 > 🏛 🔅 |
| Среда, 5 апреля    |                             |        |                           |                    |
| Место              | Действие                    | Время  | Сообщение                 |                    |
| МОУ Лицей №15      | <del>/</del> Вышел из школы | 17:31  | Не был произведен вход    | A                  |
| МОУ Лицей №15      | 된 Вышел из школы            | 17:24  |                           |                    |
| МОУ Лицей №15      | 된 Зашел в школу             | 17:24  |                           |                    |
| МОУ Лицей №15      | 된 Вышел из школы            | 13:03  | Уход с 4 урока за 31 мин. | A                  |
| МОУ Лицей №15      | 🕣 Зашел в школу             | 13:03  | Не был произведен выход   | A                  |

#### Откроется календарь

| Инокентий Юрий  | Андрей Тимофей Артем        | С<br>Данила | Гавриил Антон       | <mark>ДЕ</mark> Н<br>Выб | <mark>IБ</mark><br>ерите | ПЕРИ<br>е день | од<br>: |      |    | Ê  |
|-----------------|-----------------------------|-------------|---------------------|--------------------------|--------------------------|----------------|---------|------|----|----|
|                 |                             |             |                     |                          | •                        | Апр            | ель 2   | 2017 | •  | 8  |
| Среда, 5 апреля |                             |             |                     | Пн                       | BT                       | Ср             | Чт      | Πτ   | CÓ | Bc |
|                 |                             |             |                     | 27                       | 28                       | 29             | 30      | 31   | 1  | 2  |
| Место           | Действие                    | Время       | Сообщение           | 3                        | 4                        | 5              | 6       | (7)  | 8  | 9  |
| МОУ Лицей №15   | 된 Вышел из школы            | 17:31       | Не был произведен   | 10                       | 11                       | 12             | 13      | 14   | 15 | 16 |
| МОУ Лицей №15   | <del>目</del> Вышел из школы | 17:24       |                     |                          | 10                       | 10             |         |      |    |    |
| МОУ Лицей №15   | 🛃 Зашел в школу             | 17:24       |                     | 17                       | 18                       | 19             | 20      | 21   | 22 | 23 |
| МОУ Лицей №15   | 岩 Вышел из школы            | 13:03       | Уход с 4 урока за 3 | 24                       | 25                       | 26             | 27      | 28   | 29 |    |
| МОУ Лицей №15   | Э Зашел в школу             | 13:03       | Не был произвелен в | выхол                    |                          |                |         |      |    |    |

### После выбора дня, информация о проходах отобразится на странице.

| Электрон  | ная прох | одная  |               |       |        |                   |       |                    |
|-----------|----------|--------|---------------|-------|--------|-------------------|-------|--------------------|
| Инокентий | Юрий     | Андрей | Со<br>Тимофей | Артем | Данила | Сориил<br>Гавриил | Антон | < 06.04.2017 > 🏛 🔅 |
| Четверг,  | 6 апреля |        |               |       |        |                   |       |                    |
| Место     |          | Дe     | ействие       |       | Время  | Сообщен           | ие    |                    |
| МОУ Лицей | №15      | Ð      | Зашел в школу | y     | 12:40  |                   |       |                    |

### Кнопкой с изображением шестеренки можно выбрать количество отображаемых событий на странице.

| Унокентий                    | Юрий     | Андрей | Тимофей | Артем | Данила | Гавриил | Антон | < 06.04.2017 > 🎟 🕻 |
|------------------------------|----------|--------|---------|-------|--------|---------|-------|--------------------|
|                              |          |        |         |       |        |         |       |                    |
| Четверг,                     | 6 апреля |        |         |       |        |         |       |                    |
| Четверг,<br><sub>Место</sub> | 6 апреля | Д      | ействие |       | Время  | Сообщен | ие    | /                  |

### Доступно 25,50 и 100 строк.

| Столовая |                      |                  |       |           |                                |   |
|----------|----------------------|------------------|-------|-----------|--------------------------------|---|
| Электр   | онная проходная      |                  |       |           |                                |   |
|          |                      |                  |       |           |                                |   |
| Лада     |                      |                  |       |           |                                |   |
|          |                      |                  |       |           |                                |   |
| Прохо    | ды Лады за 25.10.202 | 21               |       |           | Количество строк:<br>25 50 100 | 0 |
| Место    |                      | Действие         | Время | Сообщение |                                |   |
| МБОУ "Т  | ECT"                 | 岩 Вышла из школы | 17:31 |           |                                |   |

## Электронная столовая

Приложение "Электронная столовая" отображает информацию связанную с питанием ребенка в образовательном учреждении.

Приложение имеет следующие закладки:

- Меню
- Покупки
- Заказы
- График питания
- Финансы
- Дотации
- Настройки

Рассмотрим каждую закладку подробнее.

Закладка "Меню" отображает меню столовой на текущий день.

| Столовая                                                                                                    |                                                                                                    |
|----------------------------------------------------------------------------------------------------|----------------------------------------------------------------------------------------------------|
| Электронная столовая                                                                                             |                                                                                                    |
|                                                                                                    |                                                                                                    |
| Лада<br>0.00 Р                                                                                                   |                                                                                                    |
| МЕНЮ ПОКУПКИ ЗАКАЗЫ ГРАФИК ПИТАНИЯ ФИНАНСЫ ДОТАЦИИ                                                               | и настройки                                                                                                    |
| Меню столовой МБОУ "ТЕСТ" на 23.10.2021                                                                          | Точка продаж: Точка продаж 🛛 < 23.10.2021 > 🏥                                                                                             |
| ПЕРВОЕ ВТОРОЕ ГАРНИРЫ САЛАТЫ НАПИТКИ ХЛЕБ, ХЛЕБОБУЛ                                                              | ЛОЧНЫЕ ИЗДЕЛИЯ ДОП. ГАРНИРЫ КОМПЛЕКТЫ                                                                                                    |
| Завтрак 5-11 кл. (льготный/платный)                                                                              | Завтрак 1-4 класс                                                                                                    |
| 1. Жаркое по-домашнему     2. Капуста квашеная с маслом растительным, с      а 30     3. Чай с сахаром     8 200 | <ul> <li>1. Батон витаминный с микронутриентами ≜ 30</li> <li>2. Жаркое по-домашнему ≜ 200</li> <li>3. Йогилт "Растицка" ≜ 110</li> </ul> |
| <ol> <li>4. Батон витаминный с микронутриентами</li></ol>                                                        | 4. Капуста квашеная с маслом растительным, с ≗ 25<br>5. Чай с сахаром ≗ 200                                                               |
| 66.00 ₽                                                                                                    | 80.05 <del>P</del>                                                                                                    |

Также можно просмотреть меню на любой день, выбрав его из календаря.

| Меню сто | оловой Лицей 15      | 5 на 21.08.2020 |                       |        | Точка продаж: <u>Буфет (холл)</u> | < 21.08.2020 > iii |
|----------|----------------------|-----------------|-----------------------|--------|-----------------------------------|--------------------|
| ГАРНИРЫ  | выпечка напитки      | СЛАДОСТИ ФРУКТЬ | ы комплекты           |        |                                   | Создать заи з 🔶    |
|          | Слеб.<br>1 2 шт.     | 1.50₽           | БУЛОЧКА ДОР.<br>& 100 | 25.00₽ | Булочка глазиро<br>🔒 5000         | ваниая.<br>30.00 ₽ |
| ۵<br>۵   | улочка дом.<br>50 гр | 100.00₽         |                       |        |                                   |                    |
|          |                      |                 |                       |        |                                   |                    |
|          |                      |                 |                       |        |                                   |                    |
|          |                      |                 |                       |        |                                   |                    |
|          |                      |                 |                       |        |                                   |                    |

Меню имеет разделением по категориям.

| Меню с  | толовой Л               | Іицей 15 | на 21.08. | 2020   |                       |        | Точка про | цаж: <u>Буфет (холл)</u>  | <21.08.2020 > ∰   |
|---------|-------------------------|----------|-----------|--------|-----------------------|--------|-----------|---------------------------|-------------------|
| ГАРНИРЫ | выпечка                 | НАПИТКИ  | сладости  | ФРУКТЬ | і комплекты           | ]      |           |                           | Создать заказ 🔸   |
|         | Хлеб.<br>🛔 2 шт.        |          | 1.50₽     |        | БУЛОЧКА ДОР.<br>≗ 100 | 25.00₽ |           | Булочка глазиро<br>🛔 5000 | ванная.<br>30.00₽ |
|         | Булочка дом.<br>🛔 50 гр | 1        | 100.00₽   |        |                       |        |           |                           |                   |
|         |                         |          |           |        |                       |        |           |                           |                   |
|         |                         |          |           |        |                       |        |           |                           |                   |
|         |                         |          |           |        |                       |        |           |                           |                   |
|         |                         |          |           |        |                       |        |           |                           |                   |

Каждая категория отображает блюда, доступные для покупки в столовой.

Если в ОУ несколько корпусов и точек продаж, в меню школьной столовой имеется возможность выбора корпуса и точки продаж.

| Леню с | толовой Лице          | ей 15 на 21.08.2  | 2020                  | То     | очка продаж: <u>Буфет (холл)</u> | <21.08.2020 > ₫   |
|--------|-----------------------|-------------------|-----------------------|--------|----------------------------------|-------------------|
| АРНИРЫ | выпечка нап           | итки сладости     | ФРУКТЫ КОМПЛЕКТЫ      |        |                                  | Создать заказ →   |
|        | Хлеб.<br>≜ 2 шт.      | 1.50 <del>P</del> | Булочка дор.<br>≜ 100 | 25.00₽ | Булочка глазиро 🛔 5000           | ванная.<br>30.00₽ |
|        | Булочка дом.<br>50 гр | 100.00₽           |                       |        |                                  |                   |
|        |                       |                   |                       |        |                                  |                   |
|        |                       |                   |                       |        |                                  |                   |
|        |                       |                   |                       |        |                                  |                   |
|        |                       |                   |                       |        |                                  |                   |

В каждой точке продаж меню отличается, и для просмотра меню или для заказа в конкретной точке продаж - необходимо выбрать точку.

| АРНИРЫ ВЫПЕЧКА Н. | АПИТКИ СЛА | Точка продаж:                         | × |                         | Создать заказ 🔸     |
|-------------------|------------|---------------------------------------|---|-------------------------|---------------------|
| Хлеб.             | 1.50       | Точка продаж 1 этаж — Основной корпус | 1 | Булочка глази<br>🔒 5000 | рованная.<br>30.00₽ |
|                   |            | Столовая — Основной корпус            |   |                         |                     |
| Булочка дом.      | 100.00     | Столовая — Корпус 4                   | 5 |                         |                     |
|                   |            | Буфет (холл) — Корпус 4               |   |                         |                     |
|                   |            |                                       |   |                         |                     |
|                   |            |                                       |   |                         |                     |

Блюдо представляет из себя прямоугольный блок с наименованием блюда, его массой и стоимостью.

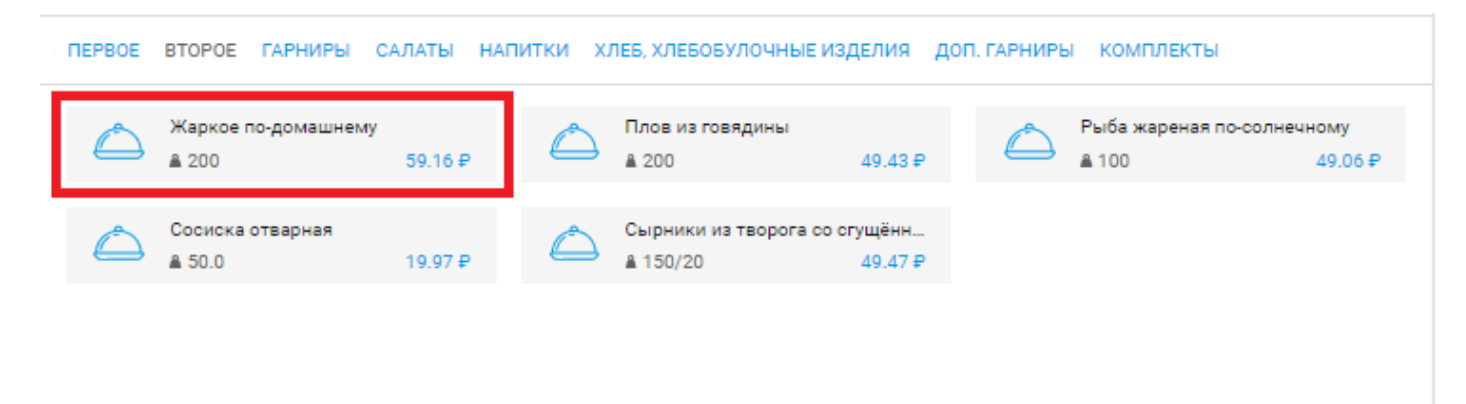

### Закладка "Покупки" отображает индивидуальные покупки ребенка за текущий месяц.

| Электронная столов                         | зая          |         |                          |            |        |                |
|--------------------------------------------|--------------|---------|--------------------------|------------|--------|----------------|
| Роман<br>3 061.40 Р<br>МЕНЮ ПОКУПКИ ЗАКАЗЫ | ГРАФИК ПИТАН | ИЯ ФИНА | НСЫ ДОТАЦИИ НАСТРОЙКИ    |            |        |                |
| Покупки Романа на                          | сентябрь 202 | 21      |                          | Итого: 80. | 05₽    | < Сентябрь > 🔠 |
| Число Время                                | Nº           | Тип     | Наименование             | Цена, ₽    | Кол-во | Сумма, ₽       |
| 01.09 9:10                                 | 1402246      | *       | <u>Завтрак 1-4 класс</u> | 80.05      | 1      | 80.05          |

### Также "Покупки" можно посмотреть и за предыдущие месяцы, выбрав их в календаре.

| Электрон            | ная стол              | ювая                   |                      |                      |                       |                      |                      |        |           |               |
|---------------------|-----------------------|------------------------|----------------------|----------------------|-----------------------|----------------------|----------------------|--------|-----------|---------------|
| МЕНЮ ПОН            | купки зак             | АЗЫ ГРАФИ              | ИК ПИТАНИЯ           | ФИНАНСЫ              | ДОТАЦИИ               | НАСТРОЙКИ            |                      | попол  | НИТЬ СЧЕТ | ИЛИ ПЕРЕВЕСТИ |
| Юрий<br>17 536.50 ₽ | Андрей<br>12 912.00 ₽ | Тимофей<br>11 504.81 ₽ | Артем<br>17 860.55 ₽ | Данила<br>5 870.74 ₽ | Гавриил<br>4 570.40 ₽ | Вазген<br>3 061.40 ₽ | Антон<br>11 971.00 ₽ |        |           | (Апрель ) 🏥   |
| Покупки             | вазгена н             | а апрель 20            | 017                  |                      |                       |                      |                      |        | Итог      | 0: 554.46 ₽   |
| Число               | Время                 | Nº                     | Тип                  | Наименов             | ание                  |                      |                      | Цена ₽ | Кол-во    | Сумма ₽       |
| 28                  | 15:52                 | 1402267                | 2                    | ОБЕД тест            |                       |                      |                      | 15.00  | 1         | 15.00         |
| 28                  | 9:25                  | 1402266                | 1                    | Булочка с            | изюмом.               |                      |                      | 15.00  | 1         | 15.00         |

#### При нажатии ни иконку календаря появится выпадающий список с месяцами.

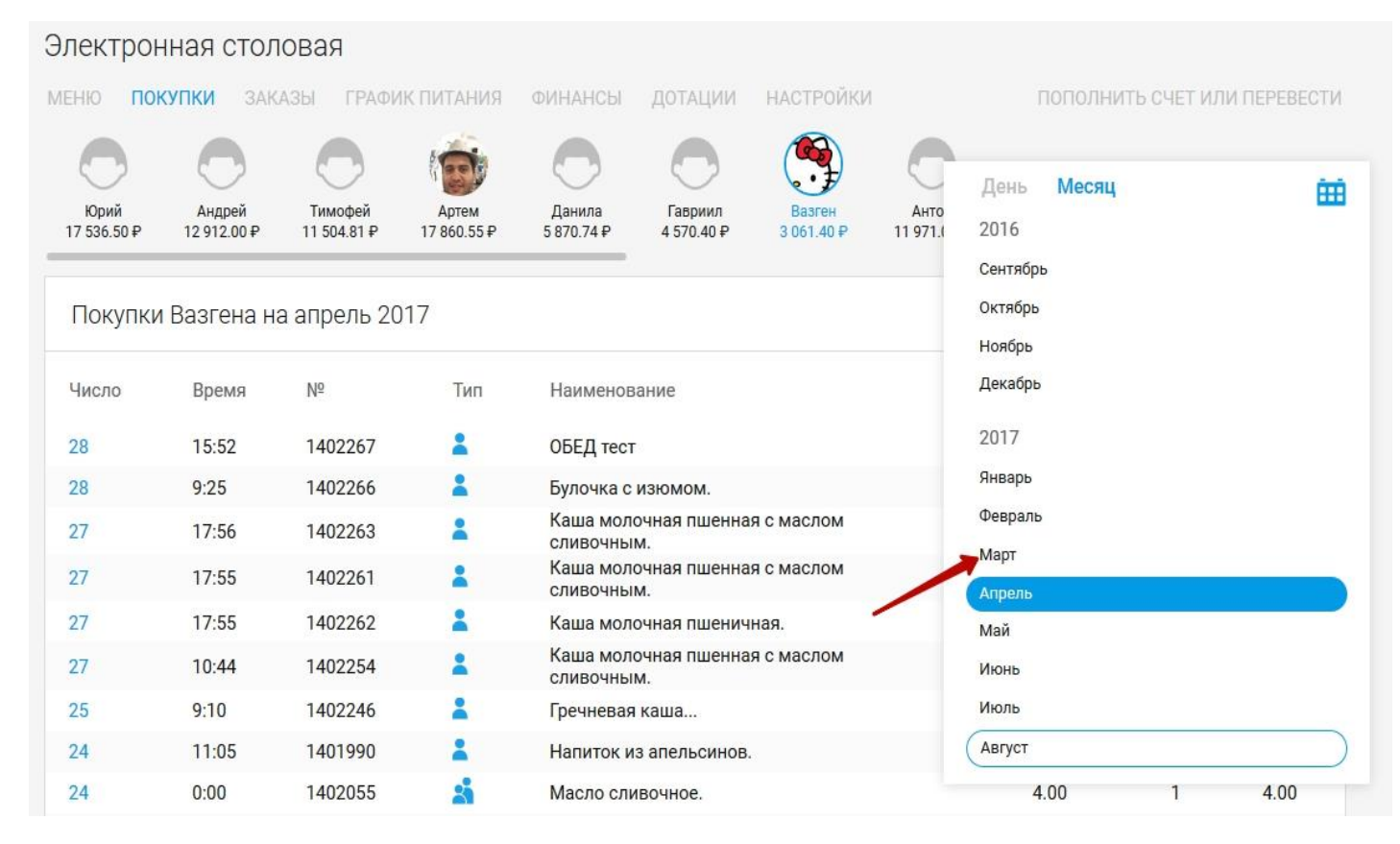

После выбора нужного месяца, информация по нему отобразится в таблице.

|                    |                       |                        |                      |                      | DOTALIJA              |                      |                      | 20201   |            |                     |
|--------------------|-----------------------|------------------------|----------------------|----------------------|-----------------------|----------------------|----------------------|---------|------------|---------------------|
| HO TOH             | ЗАК.                  | АЗЫ ГРАФИ              | КПИТАНИЯ             | ФИНАНСЫ              | дотации               | НАСТРОИКИ            |                      | 1101103 | ІНИТЬ СЧЕТ | ИЛИ ПЕРЕВЕС         |
| Юрий<br>7 536.50 ₽ | Андрей<br>12 912.00 ₽ | Тимофей<br>11 504.81 Р | Артем<br>17 860.55 ₽ | Данила<br>5 870.74 ₽ | Гавриил<br>4 570.40 Р | Вазген<br>3 061.40 ₽ | Антон<br>11 971.00 ₽ |         |            | < Март >            |
| Покупки            | Вазгена на            | а март 2017            | 7                    |                      |                       |                      |                      |         | Итог       | ro: 396.92 <b>∓</b> |
| Число              | Время                 | Nº                     | Тип                  | Наименов             | ание                  |                      |                      | Цена₽   | Кол-во     | Сумма ₽             |
| 31                 | 14:47                 | 1400480                | 2                    | Чай с саха           | ром и лимоно          | DM.                  |                      | 2.00    | 1          | 2.00                |
| 31                 | 14:47                 | 1400481                | 1                    | ПШЕНО.               |                       |                      |                      | 6.00    | 1          | 6.00                |
| 31                 | <mark>14:47</mark>    | 1400482                | 2                    | Вафли «Пр            | осто чудо».           |                      |                      | 13.00   | 1          | 13.00               |
| 80                 | 19:34                 | 1399831                | 1                    | Завтрак Я            | нварь                 |                      |                      | 1.00    | 1          | 1.00                |
| 80                 | 19:34                 | 1399838                | 2                    | Завтрак Я            | нварь                 |                      |                      | 1.00    | 1          | 1.00                |
| 80                 | 19:34                 | 1399839                | 1                    | Ватрушка.            |                       |                      |                      | 11.00   | 1          | 11.00               |
| 30                 | 18:10                 | 1399827                | 2                    | Завтрак Я            | нварь                 |                      |                      | 1.00    | 1          | 1.00                |

### В этом же выпадающем списке месяцев можно переключиться на отображение таблицы по дням.

| лектрон             | ная стол              | ювая                   |                      |                      |                       |                         |                               |              |
|---------------------|-----------------------|------------------------|----------------------|----------------------|-----------------------|-------------------------|-------------------------------|--------------|
| еню по              | <b>купки</b> зак      | АЗЫ ГРАФИ              | ИК ПИТАНИЯ           | ФИНАНСЫ              | ДОТАЦИИ               | НАСТРОЙКИ               | ПОПОЛНИТЬ СЧЕТ И              | ЛИ ПЕРЕВЕСТИ |
| Юрий<br>17 536.50 ₽ | Андрей<br>12 912.00 ₽ | Тимофей<br>11 504.81 ₽ | Артем<br>17 860.55 ₽ | Данила<br>5 870.74 ₽ | Гавриил<br>4 570.40 ₽ | Вазген<br>3 061.40 ₽ 11 | День <b>Месяц</b><br>1.1 2016 | <b>#</b>     |
| Покупки             | I Вазгена на          | а март 201             | 7                    |                      |                       |                         | Сентябрь<br>Октябрь<br>Ноябрь |              |
| Число               | Время                 | Nº                     | Тип                  | Наименов             | ание                  |                         | Декабрь                       |              |
| 31                  | 14:47                 | 1400480                | 2                    | Чай с саха           | ром и лимоно          | DM.                     | 2017                          |              |
| 31                  | 14:47                 | 1400481                | -                    | ПШЕНО.               |                       |                         | Январь                        |              |
| 31                  | 14:47                 | 1400482                |                      | Вафли «Пр            | осто чудо».           |                         | Февраль                       |              |
| 30                  | 19:34                 | 1399831                | 2                    | Завтрак Я            | нварь                 |                         | Март                          |              |
| 30                  | 19:34                 | 1399838                | 2                    | Завтрак Я            | нварь                 |                         | Апрель                        |              |
| 30                  | 19:34                 | 1399839                |                      | Ватрушка.            |                       |                         | Май                           |              |
| 30                  | 18:10                 | 1399827                |                      | Завтрак Я            | нварь                 |                         | Июнь                          |              |
| 30                  | 17:53                 | 1399810                |                      | каша пше             | ничная.               |                         | Июль                          |              |
| 30                  | 17:53                 | 1399811                |                      | каша пше             | ничная.               |                         | Август                        |              |
| 00                  | 17.50                 | 1000010                |                      | 0 0                  |                       |                         | 100 1                         | 1.00         |

### После чего покупки будут отображаться только на определенный день.

| Электрон            | ная стол              | ювая                   |                      |                      |                       |                      |                      |        |             |               |
|---------------------|-----------------------|------------------------|----------------------|----------------------|-----------------------|----------------------|----------------------|--------|-------------|---------------|
| меню по             | купки зак             | АЗЫ ГРАФИ              | ІК ПИТАНИЯ           | ФИНАНСЫ              | ДОТАЦИИ               | НАСТРОЙКИ            |                      | попол  | НИТЬ СЧЕТ І | ИЛИ ПЕРЕВЕСТИ |
| Юрий<br>17 536.50 ₽ | Андрей<br>12 912.00 ₽ | Тимофей<br>11 504.81 ₽ | Артем<br>17 860.55 ₽ | Данила<br>5 870.74 ₽ | Гавриил<br>4 570.40 ₽ | Вазген<br>3 061.40 Р | Антон<br>11 971.00 ₽ |        | < 1         | 0.04.2017 > 🎹 |
| Покупки             | 1 Вазгена н           | a 10.04.201            | 7                    |                      |                       |                      |                      |        | Итс         | рго: 27.50 ₽  |
| Число               | Время                 | Nº                     | Тип                  | Наименов             | ание                  |                      |                      | Цена ₽ | Кол-во      | Сумма ₽       |
| 10                  | 9:49                  | 1401176                | 2                    | Вермишел             | ь отварная 1          | 50 гр                |                      | 4.50   | 1           | 4.50          |
| 10                  | 9:46                  | 1401158                | 1                    | Булочка с            | сосиской.             |                      |                      | 12.00  | 1           | 12.00         |
| 10                  | 9:46                  | 1401159                | 1                    | Ватрушка.            |                       |                      |                      | 11.00  | 1           | 11.00         |

Закладка **"Заказы"** отображает заказы, сделанные ученику за определенный промежуток времени, а также их статус - проведен, отменен\удален, ожидает.

| Электрон        | ная столов | зая                 |                              |        |        |           |
|-----------------|------------|---------------------|------------------------------|--------|--------|-----------|
| Роман<br>0.00 ₽ |            |                     |                              |        |        |           |
| меню поку       | ПКИ ЗАКАЗЫ | ГРАФИК ПИТАНИ       | ИЯ ФИНАНСЫ ДОТАЦИИ НАСТРОЙКИ |        |        |           |
| Заказы Р        | омана на о | октябрь 2021        |                              |        | < OK   | тябрь У 🛗 |
| Показать:       | Все 😑 Ожи  | дает 🕚 Проведен     | н 😑 Отменен                  |        |        |           |
| Статус          | Nº         | Дата                | Блюдо                        | Цена,₽ | Кол-во | Сумма, ₽  |
| • 🏭 🖓           | 154979     | 22.10.2021<br>09:10 | Завтрак 1-4 класс            | 80.05  | 1      | 80.05     |
| • 🏭 🖓           | 151302     | 21.10.2021<br>09:05 | Завтрак 1-4 класс            | 80.05  | 1      | 80.05     |
|                 |            |                     |                              |        |        |           |

При наведении на заказ, он выделяется цветом и отображается его статус в правом верхнем углу.

| Электронна          | ая столовая   |                     |                         |         |        |                  |
|---------------------|---------------|---------------------|-------------------------|---------|--------|------------------|
| Роман<br>3 061.40 ₽ |               |                     |                         |         |        |                  |
| МЕНЮ ПОКУПИ         | ки заказы гра | АФИК ПИТАНИЯ ФИН    | нансы дотации настройки |         |        |                  |
| Заказы Ро           | омана на сент | ябрь 2021           |                         |         | < Ce   | нтябрь У 🛗       |
| Показать:           | Все 😑 Ожидает | 🔵 Проведен 🛛 🔴 С    | )тменен                 |         |        |                  |
| Статус              | Nº            | Дата                | Блюдо                   | Цена, ₽ | Кол-во | Сумма, ₽         |
| • 🏭 🖓               | 100472        | 30.09.2021<br>09:10 | Завтрак 1-4 класс       | 80.05   | 1      | 80.05<br>Ожидает |
| • # 🖓               | 100345        | 29.09.2021<br>09:09 | Завтрак 1-4 класс       | 80.05   | 1      | 80.05            |
| • 🏭 🖓               | 100179        | 28.09.2021<br>09:10 | Завтрак 1-4 класс       | 80.05   | 1      | 80.05            |
| • 🏭 🖓               | 99930         | 24.09.2021<br>09:21 | Завтрак 1-4 класс       | 80.05   | 1      | 80.05            |

### Если навести курсор на цветовой круг обозначения статуса заказа, то отобразятся его подробности.

| Заказы Инон   | кентия на апрел | ь 2017           |                           |        |        |         |
|---------------|-----------------|------------------|---------------------------|--------|--------|---------|
| Показать: Все | Проведен<br>О   | кидает 🔎 Отменен | н/удалён                  |        |        |         |
| Статус        | Nº              | Дата             | Блюдо                     | Цена ₽ | Кол-во | Ожидает |
| • 👗 🖓         | 1492703         | 10.04.2017       | Вафли «Просто чудо».      | 13.0   | 1      | 32.5    |
| 1             |                 | 11:52            | Ватрушка с сыром.         | 14.0   | 1      |         |
| N             |                 |                  | Вермишель отварная 150 гр | 4.5    | 1      |         |
|               |                 |                  | Завтрак Январь            | 1.0    | 1      |         |
| • • ₽         | 1492702         | 10.04.2017       | Вермишель отварная 150 гр | 4.5    | 1      | 4.5     |

Во всплывающем окне отобразится текущий статус, кем создан и кем проведен заказ.

| Cultabol , monorm                 | in the entpoint | 52017            |                           |        |        |         |
|-----------------------------------|-----------------|------------------|---------------------------|--------|--------|---------|
| Показать: Все • П                 | роведен 🛛 🟓 Ож  | кидает 🔎 Отменен | н/удалён                  |        |        |         |
| Статус                            | Nº              | Дата             | Блюдо                     | Цена ₽ | Кол-во | Ожидает |
| • Ожидает                         | 1492703         | 10.04.2017       | Вафли «Просто чудо».      | 13.0   | 1      | 32.5    |
| создан:                           |                 | 11:52            | Ватрушка с сыром.         | 14.0   | 1      |         |
| 1нокентий                         |                 |                  | Вермишель отварная 150 гр | 4.5    | 1      |         |
| Троведен:<br>Сотрудником столовой |                 |                  | Завтрак Январь            | 1.0    | 1      |         |
| • 🕹 🖓                             | 1492702         | 10.04.2017       | Вермишель отварная 150 гр | 4.5    | 1      | 4.5     |

Иконка человечка указывает на то, что заказ является индивидуальной и/или коллективной покупкой.

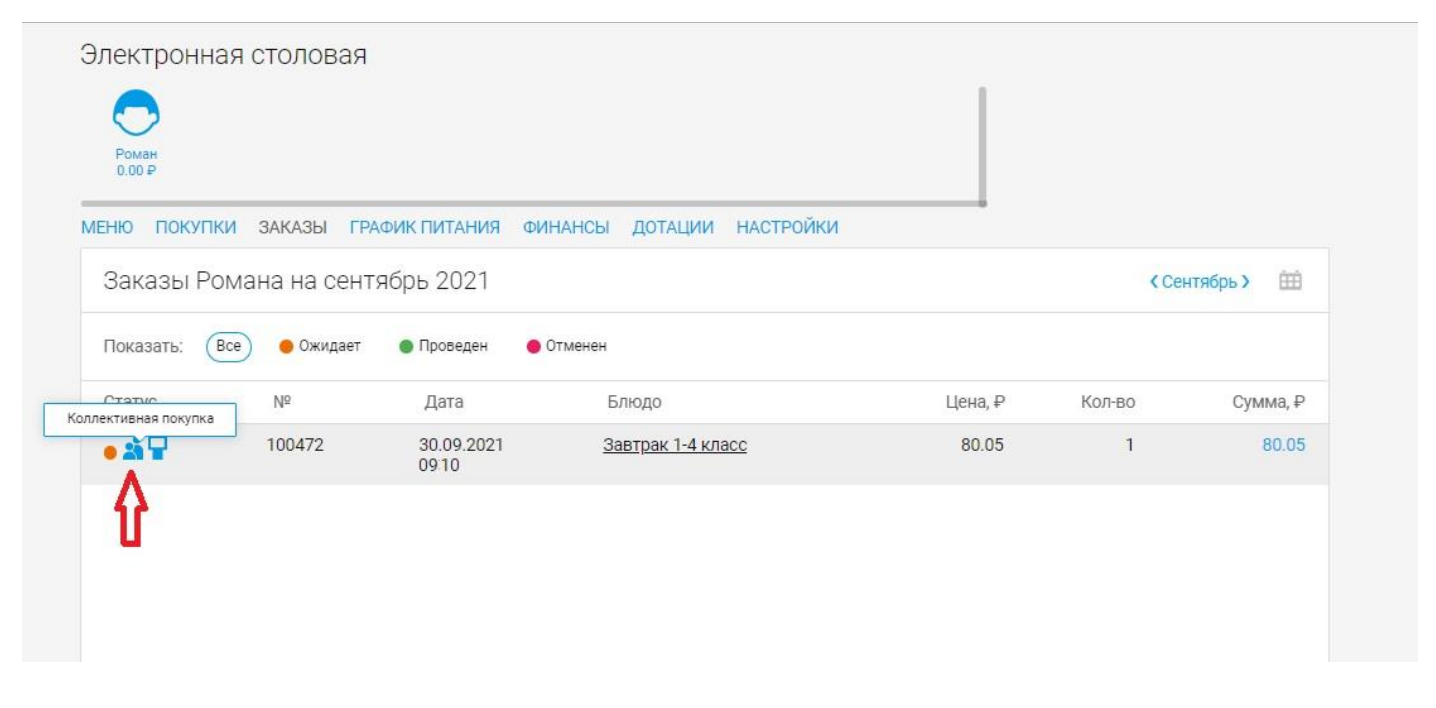

Таблицу заказов можно отфильтровать по статусу, и отобразить, например, только проведенные заказы. Для этого нужно нажать на кнопку с зеленой точкой и словом "Проведен".

| Заказы Иноке  | ентия на апрел  | ь 2017              |                                                                                                |                              |             |         |
|---------------|-----------------|---------------------|------------------------------------------------------------------------------------------------|------------------------------|-------------|---------|
| Показать: Все | • Проведен • Ож | кидает 🛛 单 Отменен  | ч/удалён                                                                                       |                              |             |         |
| Статус        | Nº              | Дата                | Блюдо                                                                                          | Цена ₽                       | Кол-во      | Сумма ₽ |
| • 1 🖓         | 1492699         | 10.04.2017<br>11:46 | Булочка с сосиской.<br>Ватрушка.                                                               | 12.0<br>11.0                 | 1<br>1      | 23.0    |
| • ± ₽         | 1492698         | 10.04.2017<br>11:44 | Булочка сдобная с сахаром.<br>Вафли «Просто чудо».<br>Ватрушка с сыром.<br>Булочка с сосиской. | 10.0<br>13.0<br>14.0<br>12.0 | 1<br>1<br>1 | 49.0    |

#### После чего в таблице заказов отобразятся только проведенные заказы.

| Заказы Иноке  | ентия на апрел  | ь 2017              |                                  |               |        |                        |
|---------------|-----------------|---------------------|----------------------------------|---------------|--------|------------------------|
| Показать: Все | • Проведен • Ох | кидает 🔎 Отменен    | ч/удалён                         |               |        |                        |
| Статус        | N⁰              | Дата                | Блюдо<br>повыка « терепорецкал». | Цена ₽<br>0.0 | Кол-во | Сумма₽                 |
| • • ₽         | 1492627         | 07.04.2017<br>12:49 | каша пшеничная.                  | 4.5           | 1      | <b>4.5</b><br>Проведен |
| • # ₽         | 1492617         | 06.04.2017<br>13:33 | Чай с сахаром и лимоном.         | 2.0           | 1      | 2.0                    |
| • • •         | 1492616         | 06.04.2017<br>12:26 | Чай с сахаром и лимоном.         | 2.0           | 1      | 2.0                    |

# Закладка "График питания" отображает данные по расходам на питание за текущий месяц по дням.

| еню по                                             | КАЦКИ ЗЧК                                    | АЗЫ ГРАФИ              | ИК ПИТАНИЯ           | ФИНАНСЫ              | ДОТАЦИИ                          | НАСТРОЙКИ            |                      | ПОПОЛНИТЬ СЧЕТ ИЛИ ПЕРЕВЕСТ |
|----------------------------------------------------|----------------------------------------------|------------------------|----------------------|----------------------|----------------------------------|----------------------|----------------------|-----------------------------|
| Юрий<br>17 536.50 ₽                                | Андрей<br>12 912.00 ₽                        | Тимофей<br>11 504.81 ₽ | Артем<br>17 860.55 ₽ | Данила<br>5 870.74 ₽ | Гавриил<br>4 570.40 <del>Р</del> | Вазген<br>3 061.40 Р | Антон<br>11 971.00 ₽ | < Апрель >                  |
|                                                    |                                              |                        |                      |                      |                                  |                      |                      |                             |
| График<br>-                                        | питания Ва                                   | згена за аг            | ірель 2017           |                      |                                  |                      |                      |                             |
| График<br>Дата                                     | питания Ва<br><sub>Сумма</sub> ₽             | згена за аг            | ірель 2017           |                      |                                  |                      |                      |                             |
| График<br>Дата<br>30.04                            | питания Ва<br>Сумма₽                         | згена за аг            | ірель 2017           |                      |                                  |                      |                      |                             |
| График<br>Дата<br>30.04<br>29.04                   | питания Ва<br>Сумма⊉<br>–                    | згена за аг            | ірель 2017           |                      |                                  |                      |                      |                             |
| График<br>Дата<br>30.04<br>29.04<br>28.04          | питания Ва<br>Сумма ₽<br>-<br>-<br>30.00     | згена за аг            | ірель 2017           |                      |                                  |                      |                      |                             |
| График<br>Дата<br>30.04<br>29.04<br>28.04<br>27.04 | питания Ва<br>Сумма ₽<br>-<br>30.00<br>47.16 | згена за аг            | ірель 2017           |                      |                                  |                      |                      |                             |

### По клику на строку с датой, открывается окно детализации расходов на эту дату.

| Графи | к питания Инокентия за апрель 2017 |
|-------|------------------------------------|
| Дата  | Сумма₽                             |
| 11.04 | 13                                 |
| 10.04 | 27.5                               |
| 09.04 | 11                                 |
| 08.04 | _                                  |

#### Окно с подробным расходом выглядит следующим образом.

| Графи | к питания Инокентия за апрель 20 | 17     |           |       |                      |        |        |            |
|-------|----------------------------------|--------|-----------|-------|----------------------|--------|--------|------------|
| Дата  | Сумма ₽                          | ×      |           |       |                      |        |        |            |
| 11.04 | 13                               | Деталі | изация пи | тания | за 11.04.2017        |        | Итого  | o: 13.00 ₽ |
| 10.04 | 27.5                             | Время  | Nº        | Тип   | Наименование         | Кол-во | Цена ₽ | Сумма ₽    |
| 09.04 | 11                               | 12:26  | 1401215   | 2     | Вафли «Просто чудо». | 1      | 13     | 13         |
| 08.04 |                                  |        |           |       |                      |        |        |            |
| 07.04 | 47.5                             |        |           |       |                      |        |        |            |
| 06.04 | 35.22                            |        |           |       |                      |        |        |            |
| 05.04 | 79.79                            |        |           |       |                      |        |        |            |
| 04.04 |                                  | 1      |           |       |                      |        |        |            |
| 03.04 | -                                |        |           |       |                      |        |        |            |
| 02.04 | -                                |        |           |       |                      |        |        |            |

### Также можно посмотреть график питания за предыдущие месяцы, нажав на иконку календаря.

| Элект            | ронная с               | столова         | R                      |                      |                                 |                       |                      |                      |                              |
|------------------|------------------------|-----------------|------------------------|----------------------|---------------------------------|-----------------------|----------------------|----------------------|------------------------------|
| MEHIO            | покупки                | ЗАКАЗЫ          | ΓΡΑΦΙ                  | ІК ПИТАНИЯ           | ФИНАНСЫ                         | ДОТАЦИИ               | НАСТРОЙКИ            |                      | ПОПОЛНИТЬ СЧЕТ ИЛИ ПЕРЕВЕСТИ |
| Юрий<br>17 536.5 | а Андр<br>50 ₽ 12 912. | ей Ти<br>00₽ 11 | о<br>мофей<br>504.81 ₽ | Артем<br>17 860.55 ₽ | Данила<br>5 870.74 <del>Р</del> | Гавриил<br>4 570.40 ₽ | Вазген<br>3 061.40 ₽ | Антон<br>11 971.00 ₽ | < Апрель > 🗰                 |
| Граф             | рик питани             | ія Вазген       | на за ап               | рель 2017            |                                 |                       |                      |                      |                              |
| Дата             | Сумма ₽                | 0               |                        |                      |                                 |                       |                      |                      |                              |
| 30.04            | -                      |                 |                        |                      |                                 |                       |                      |                      |                              |
| 29.04            | 1                      |                 |                        |                      |                                 |                       |                      |                      |                              |
| 28.04            | 30.00                  |                 |                        |                      |                                 |                       |                      |                      |                              |

### И выбрать нужный из списка.

| Роман<br>0.00 Ф                                        |          |
|--------------------------------------------------------|----------|
|                                                        |          |
| МЕНЮ ПОКУПКИ ЗАКАЗЫ ГРАФИК ПИТАНИЯ ФИНАНСЫ ДОТАЦИИ НАС | стройки  |
| График питания Романа за июль 2021                     | m        |
|                                                        | 2021     |
| Дата Сумма,₽                                           | Октябрь  |
|                                                        | Сентябрь |
| петнокунок в выоранный период                          | Abryct   |
|                                                        | Июль     |
|                                                        | Июнь     |
|                                                        | Май      |
|                                                        | Апрель   |
|                                                        | Март     |
|                                                        | Февраль  |
|                                                        | янзары   |
|                                                        | 2020     |
|                                                        | Декабрь  |
|                                                        |          |

Закладка "Финансы" отображает информацию о балансе ребенка, пополнениях и списаниях за определенный период.

| ientipol                                                     |                       |                              |                                                         |                                                          |                       |                               |                      |                                 |                                                                                               |     |
|--------------------------------------------------------------|-----------------------|------------------------------|---------------------------------------------------------|----------------------------------------------------------|-----------------------|-------------------------------|----------------------|---------------------------------|-----------------------------------------------------------------------------------------------|-----|
| HIO NO                                                       | КУПКИ ЗАК             | АЗЫ ГРАФІ                    | ИК ПИТАНИЯ                                              | ФИНАНСЫ                                                  | ДОТАЦИИ               | НАСТРОИКИ                     |                      | ПОПОЛ                           | ІНИТЬ СЧЕТ ИЛИ ПЕРЕВЕ                                                                         | сти |
| Юрий<br>17 536.50 ₽                                          | Андрей<br>12 912.00 ₽ | Тимофей<br>11 504.81 ₽       | Артем<br>17 860.55 ₽                                    | Данила<br>5 870.74 ₽                                     | Гавриил<br>4 570.40 ₽ | Вазген<br>3 061.40 Р          | Антон<br>11 971.00 ₽ |                                 | < Апрель >                                                                                    | Ξ   |
|                                                              |                       |                              |                                                         |                                                          |                       |                               |                      |                                 |                                                                                               |     |
| Финансі<br><sub>Дата</sub>                                   | ы Вазгена з           | а апрель 2<br><sub>Бал</sub> | 017<br>анс на начало                                    | дня ₽                                                    | Попо                  | лнение ₽                      |                      | Списание ₽                      | Баланс на конец дня ₽                                                                         |     |
| Финансі<br>Дата<br>30.04                                     | ы Вазгена з           | а апрель 2<br>Бал            | 017<br>анс на начало<br>2 4                             | дня ₽<br>110.84                                          | Попо                  | лнение ₽                      |                      | Списание ₽                      | Баланс на конец дня ₽<br>2 410.84                                                             |     |
| Финансі<br>Дата<br>30.04<br>29.04                            | ы Вазгена з           | а апрель 2<br>Бал            | 017<br>анс на начало<br>2 4<br>2 4                      | дня ₽<br>I10.84<br>I10.84                                | Попо                  | лнение ₽                      |                      | Списание ₽                      | Баланс на конец дня ₽<br>2 410.84<br>2 410.84                                                 |     |
| Финансі<br>Дата<br>30.04<br>29.04<br>28.04                   | ы Вазгена з           | а апрель 2<br>Бал            | 017<br>анс на начало<br>2 4<br>2 4<br>2 4               | дня ₽<br>i10.84<br>i10.84<br>i20.84                      | Попо                  | лнение ₽<br>+20.00            |                      | Списание <del>Р</del><br>-30.00 | Баланс на конец дня ₽<br>2 410.84<br>2 410.84<br>2 410.84<br>2 410.84                         |     |
| Финансі<br>Дата<br>30.04<br>29.04<br>28.04<br>27.04          | ы Вазгена з           | а апрель 2<br>Бал            | 017<br>анс на начало<br>2 4<br>2 4<br>2 4<br>2 3        | дня <del>Р</del><br>110.84<br>110.84<br>120.84<br>140.00 | Попо                  | лнение Р<br>+20.00<br>+128.00 |                      | Списание ₽<br>-30.00<br>-47.16  | Баланс на конец дня ₽<br>2 410.84<br>2 410.84<br>2 410.84<br>2 410.84<br>2 420.84             |     |
| Финансі<br>Дата<br>30.04<br>29.04<br>28.04<br>27.04<br>26.04 | ы Вазгена з           | а апрель 2<br>Бал            | Ю17<br>анс на начало<br>2 4<br>2 4<br>2 3<br>2 3<br>2 3 | дня <del>Р</del><br>110.84<br>110.84<br>120.84<br>140.00 | Попо                  | лнение ₽<br>+20.00<br>+128.00 |                      | Списание ₽<br>-30.00<br>-47.16  | Баланс на конец дня ₽<br>2 410.84<br>2 410.84<br>2 410.84<br>2 410.84<br>2 420.84<br>2 340.00 |     |

### По клику на строку с датой, открывается окно детализации баланса на эту дату.

| Финансы Инокенти | Финансы Инокентия за апрель 2017 |            |          |                     |  |  |  |  |  |
|------------------|----------------------------------|------------|----------|---------------------|--|--|--|--|--|
| Дата             | Баланс на начало дня             | Пополнение | Списание | Баланс на конец дня |  |  |  |  |  |
| 11.04            |                                  | +406.0     | -504.0   |                     |  |  |  |  |  |
| 10.04            | 2570.9                           | +20.0      | -27.5    |                     |  |  |  |  |  |
| 09.04            | 2570.9                           | +23.0      | -23.0    | 2570.9              |  |  |  |  |  |
| 08.04            | 2570.9                           |            |          | 2570.9              |  |  |  |  |  |
| 07.04            | 2598.4                           | +20.0      | -47.5    | 2570.9              |  |  |  |  |  |
| 06.04            | 2613.62                          | +126.22    | -141.44  | 2598.4              |  |  |  |  |  |

#### Окно с детализацией выглядит следующим образом.

| Дата  | Баланс на начало дня | Пополнение | ×                                                                                                    |                                                                                                    |  |  |
|-------|----------------------|------------|----------------------------------------------------------------------------------------------------|----------------------------------------------------------------------------------------------------|--|--|
| 11.04 |                      | +406.0     | Детализация финансов з                                                                                                    | a 10.04.2017                                                                                                    |  |  |
| 10.04 | 2570.9               | +20.0      | Баланс на начало дня                                                                                                    | Баланс на конец дня                                                                                                    |  |  |
| 09.04 | 2570.9               | +23.0      | 2570.9₽                                                                                                    |                                                                                                    |  |  |
| 08.04 | 2570.9               |            | Списание 11:53                                                                                                    | -4.5                                                                                                    |  |  |
| 07.04 | 2598.4               | +20.0      | Личная продажа Алексееву Ин                                                                                                    | окентию в 6 "а" классе МОУ Лицей                                                                                                    |  |  |
| 06.04 | 2613.62              | +126.22    | №15, № 1492702 от 10.04.17, бл                                                                                                  | юдо: Вермишель отварная 150 гр                                                                                                    |  |  |
| 05.04 | 2673.41              | +118.79    | Списание 11:47                                                                                                    | -12.0                                                                                                    |  |  |
| 04.04 | 2673.41              |            | Личная продажа Алексееву Инокентию в 6 "а" классе МОУ Лице                                                                      |                                                                                                    |  |  |
| 03.04 | 2673.41              |            | №15, № 1492699 от 10.04.17, бл                                                                                                  | юдо: Булочка с сосиской.                                                                                                    |  |  |
| 02.04 | 2673.41              |            | Пополнение 11:47                                                                                                    | 12.0                                                                                                    |  |  |
| 01.04 | 2675.41              | +136.97    | Пополнение средств на счете з<br>из бюджетных средств Алексе<br>10.04.2017 за личную продажу<br>1492699 от 10.04.17, блюдо: Бул | а питание Мхитарова Артема (Дотаци<br>еву Инокентию по справке № за<br>в 6 "а" классе МОУ Лицей №15, №<br>лочка с сосиской.) через Дотация |  |  |
|       |                      |            | Списание 11:47                                                                                                    | -11.0                                                                                                    |  |  |
|       |                      |            | Личная продажа Алексееву Ин                                                                                                    | окентию в 6 "а" классе МОУ Лицей                                                                                                    |  |  |

#### Окно детализации закрывается нажатием на крестик.

| Финансы Ин    | окентия за апрель 2017 |                      |                                |                                   |
|---------------|------------------------|----------------------|--------------------------------|-----------------------------------|
| Дата<br>11.04 | Баланс на начало дня   | Пополнение<br>+406.0 | ×<br>Детализация финансов :    | за 10.04.2017                     |
| 10.04         | 2570.9                 | +20.0                | Баланс на начало дня           | Баланс на конец дня               |
| 09.04         | 2570.9                 | +23.0                | 2570.9₽                        |                                   |
| 08.04         | 2570.9                 |                      | Списание 11:53                 | -4.5 ₽                            |
| 07.04         | 2598.4                 | +20.0                | Личная продажа Алексееву Ин    | нокентию в 6 "а" классе МОУ Лицей |
| 06.04         | 2613.62                | +126.22              | №15, № 1492702 от 10.04.17, б. | людо: Вермишель отварная 150 гр   |
| 05.04         | 2673.41                | +118.79              | Списание 11:47                 | -12.0₽                            |

Также можно посмотреть информацию по финансам за предыдущие месяцы, нажав на иконку календаря.

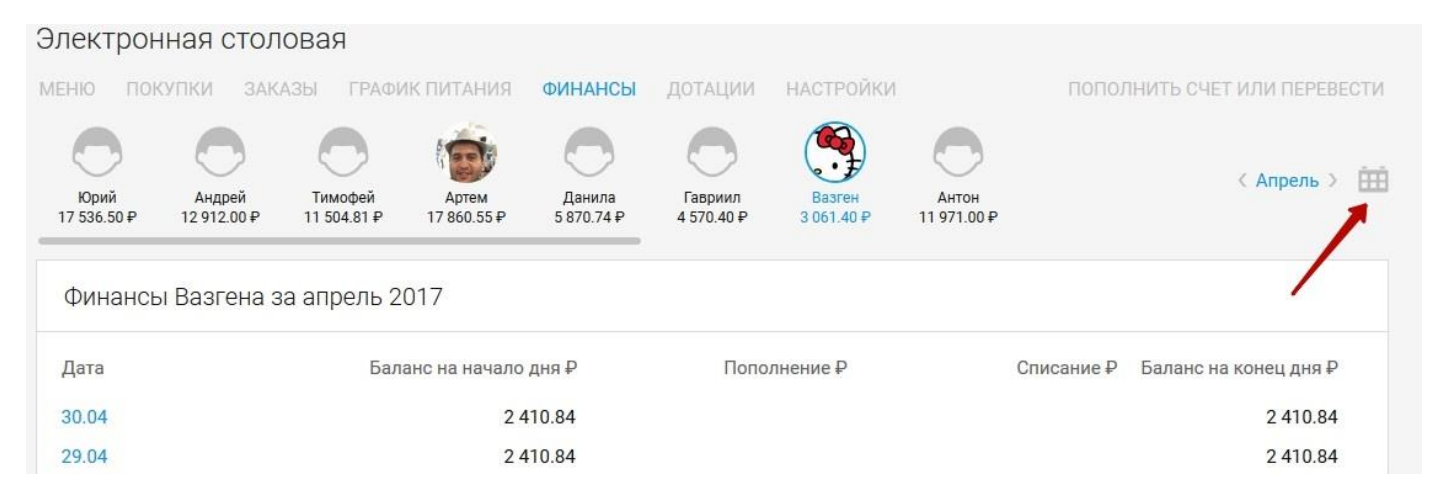

#### И выбрать нужный из списка.

| Электрон            | ная стол              | овая                   |                      |                      |                       |                      |                  |                   |                    |
|---------------------|-----------------------|------------------------|----------------------|----------------------|-----------------------|----------------------|------------------|-------------------|--------------------|
| МЕНЮ ПОМ            | (УПКИ ЗАК/            | АЗЫ ГРАФИ              | ІК ПИТАНИЯ           | ФИНАНСЫ              | ДОТАЦИИ               | НАСТРОЙКИ            |                  | пополнить         | СЧЕТ ИЛИ ПЕРЕВЕСТИ |
| Юрий<br>17 536.50 ₽ | Андрей<br>12 912.00 ₽ | Тимофей<br>11 504.81 ₽ | Артем<br>17 860.55 ₽ | Данила<br>5 870.74 ₽ | Гавриил<br>4 570.40 Р | Вазген<br>3 061.40 ₽ | Анто<br>11 971.1 | 2016<br>Сентябрь  | ŧ                  |
| Финансь             | ы Вазгена з           | а апрель 2             | 017                  |                      |                       |                      |                  | Октябрь<br>Ноябрь |                    |
| Дата                |                       | Бал                    | анс на начало        | дня ₽                | Попо                  | лнение ₽             |                  | декаорь           |                    |
| 30.04               |                       |                        | 24                   | 10.84                |                       |                      |                  | 2017<br>Январь    |                    |
| 29.04               |                       |                        | 24                   | 10.84                |                       |                      |                  | Февраль           |                    |
| 28.04               |                       |                        | 24                   | 20.84                |                       | +20.00               | -                | Март              |                    |
| 27.04               |                       |                        | 23                   | 340.00               |                       | +128.00              | -                | Апрель            |                    |
| 26.04               |                       |                        | 23                   | 340.00               |                       |                      |                  | Май               |                    |
| 25.04               |                       |                        | 28                   | 343.00               | 4                     | +3 007.00            |                  | -3 510.00         | 2 340.00           |
| 24.04               |                       |                        | 2 -                  | 152 00               |                       | 116 27               |                  | 26.27             | 0 0 4 2 0 0        |

Закладка **«Квитанции»** содержит квитанции в формате PDF которые при нажатии кнопки «<u>Скачать</u>» сохранятся на вашем устройстве (для оплаты питания).

| Алекоандр<br>102.00 Р<br>МЕНЮ ПОКУПКИ ЗАКАЗЫ ГРАФИКПИТАНИЯ ФИНАНСЫ ДОТАЦИИ НАСТРОЙКИ<br>ИСТОРИЯ ФИНАНСОВ КВИТАНЦИИ<br>Период Сумма Квитанция Дейс<br>Сентябрь 2021 1 452.00 |       |
|----------------------------------------------------------------------------------------------------|-------|
| ИСТОРИЯ ФИНАНСОВ КВИТАНЦИИ Период Сумма Квитанция Дейс Сентябрь 2021 1 452.00                                                                                               |       |
| Период         Сумма         Квитанция         Дейс           Сентябрь 2021         1 452.00         Сказа         Сказа         Сказа                                      |       |
| Сентябрь 2021 1 452.00                                                                                                    | ствия |
| PDF                                                                                                    | ачать |

Квитанция на оплату питания содержит все необходимые данные для оплаты (реквизиты для оплаты, лицевой и расчетный счет, в том числе QR-код и сумма для зачисления).

## Закладка «Дотации» отображает информацию о расходе дотаций на питание ребенка.

| Электрон            | ная стол              | ювая                   |                      |                      |                       |                      |                      |                              |
|---------------------|-----------------------|------------------------|----------------------|----------------------|-----------------------|----------------------|----------------------|------------------------------|
| МЕНЮ ПОН            | супки зак             | АЗЫ ГРАФИ              | ИК ПИТАНИЯ           | ФИНАНСЫ              | дотации               | НАСТРОЙКИ            |                      | ПОПОЛНИТЬ СЧЕТ ИЛИ ПЕРЕВЕСТИ |
| Юрий<br>17 536.50 Р | Андрей<br>12 912.00 ₽ | Тимофей<br>11 504.81 ₽ | Артем<br>17 860.55 ₽ | Данила<br>5 870.74 Р | Гавриил<br>4 570.40 ₽ | Вазген<br>3 061.40 ₽ | Антон<br>11 971.00 ₽ | < Апрель > 🏥                 |
| Дотации             | I Вазгена за          | а апрель 20            | )17                  |                      |                       |                      |                      |                              |
| Дата                | Использова            | ано/доступно           | ₽                    | № справки            | и                     | Комментарий          |                      |                              |
| 30.04               |                       | 0/20.00                |                      | б/н                  |                       |                      |                      |                              |
| 29.04               |                       | 0/20.00                |                      | б/н                  |                       |                      |                      |                              |
| 28.04               |                       | 20.00/20.00            |                      | б/н                  |                       |                      |                      |                              |
| 27.04               |                       | 20.00/20.00            |                      | б/н                  |                       |                      |                      |                              |
| 26.04               |                       | 0/20.00                |                      | б/н                  |                       |                      |                      |                              |

У каждой даты есть цветовая строка состояния дотации, серый цвет означает то, что дотация не была использована.

| Дотаци | и Инокентия за апрель 2017 |           |             |
|--------|----------------------------|-----------|-------------|
| Дата   | Использовано/доступно ₽    | № справки | Комментарий |
| 05.04  | 20/20                      | б/н       |             |
| 04.04  | → 0/20                     | б/н       |             |
| 03.04  | 0/20                       | б/н       |             |
| 02.04  | 0/20                       | б/н       |             |
| 01.04  | 20/20                      | б/н       |             |

#### Зеленый цвет означает полное расходование дотации.

| Рома<br>3 061.<br>МЕНЮ | ан<br>.40 ₽<br>ПОКУПКИ | ЗАКАЗЫ ГРАФИК ПИТАНИЯ   | ФИНАНСЫ ДОТАЦИИ | настройки   |                     |            |     |
|------------------------|------------------------|-------------------------|-----------------|-------------|---------------------|------------|-----|
| Гра                    | фик пита               | ния Романа за сентябр   | ь 2021          |             |                     | (Сентябрь) | ÊÊÊ |
| Дата                   |                        | Использовано/доступно,₽ |                 | № справки   | Комментарий         |            |     |
| 03.09                  |                        | 0.00                    |                 | -           | Отсутствует справка |            |     |
| 02.09                  | ) e                    | 0.00                    |                 |             | Отсутствует справка |            |     |
| 01.09                  | 0                      | 80.05/0.00              |                 | 1 <u>-0</u> |                     |            |     |

Также можно посмотреть информацию по дотациям за предыдущие месяцы, нажав на иконку календаря и выбрав нужный месяц.

| Столовая        |                                  |                     |                     |            |    |
|-----------------|----------------------------------|---------------------|---------------------|------------|----|
| Электрон        | ная столовая                     |                     |                     |            |    |
|                 |                                  |                     |                     |            |    |
| $\bigcirc$      |                                  |                     |                     |            |    |
| Роман<br>0.00 ₽ |                                  |                     |                     |            |    |
|                 |                                  |                     |                     |            | П  |
| МЕНЮ ПОКУ       | ПКИ ЗАКАЗЫ ГРАФИК ПИТАНИЯ ФИНАНС | Ы ДОТАЦИИ НАСТРОЙКИ |                     |            | V. |
| График г        | литания Романа за сентябрь 2021  |                     |                     | Сентябрь > | ÷  |
| Дата            | Использовано/доступно,₽          | № справки           | Комментарий         |            |    |
| 30.09           | 0.00                             | . <del></del>       | Отсутствует справка |            |    |
| 29.09           | 0.00                             | 12                  | Отсутствует справка |            |    |
| 28.09           | 0.00                             | -                   | Отсутствует справка |            |    |
| 27.09           | 0.00                             | -                   | Отсутствует справка |            |    |
| 26.09           | 0.00                             |                     | Отсутствует справка |            |    |

# Настройки

Закладка "Настройки" в свою очередь делится еще на 3 закладки.

- Лимит расходов
- Справки по дотации
- Пин-код

Рассмотрим каждую закладку подробнее.

Закладка "Лимит расходов" позволяет просмотреть и установить лимит расходов на личные покупки.

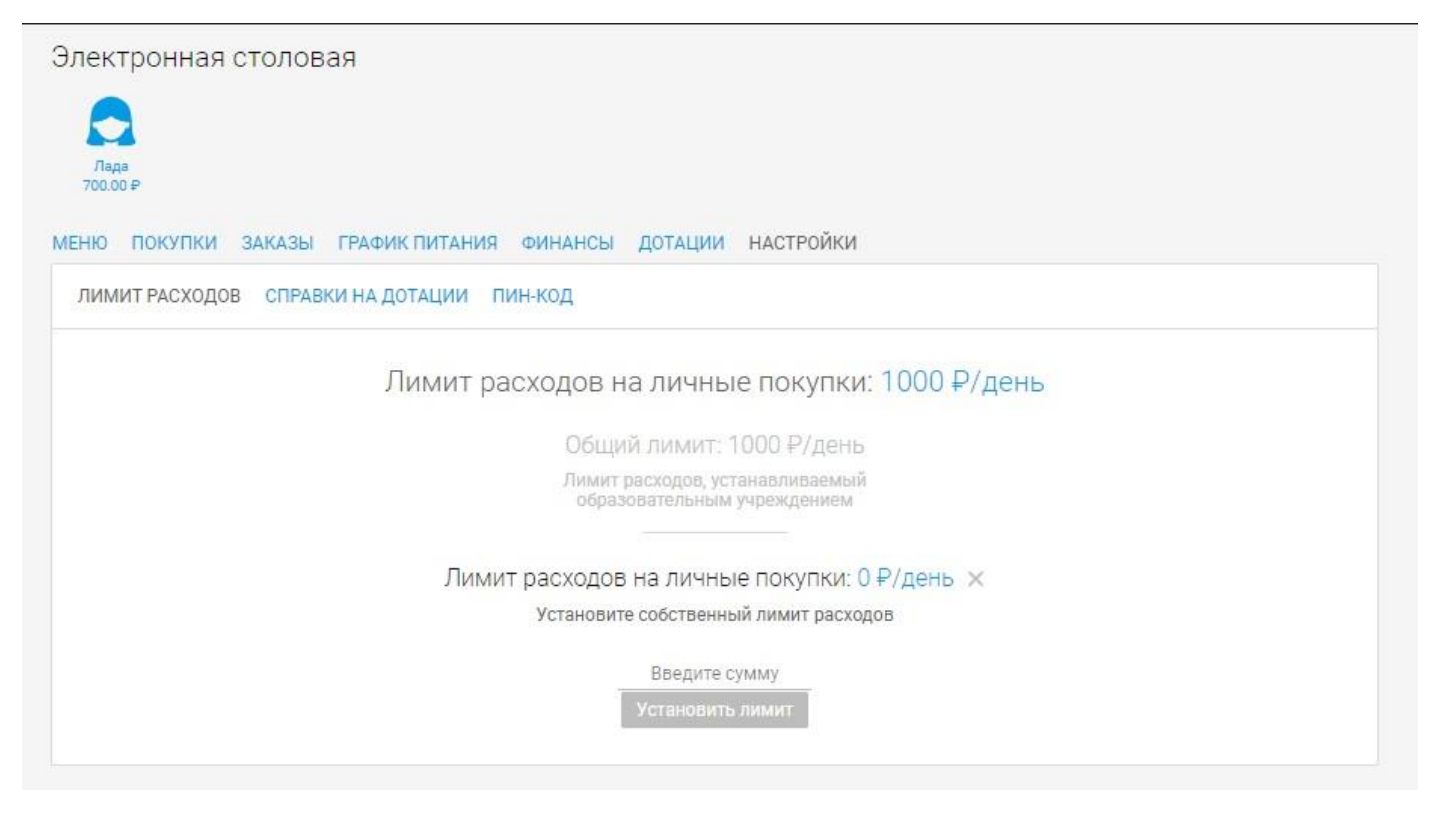

Размер общего лимита устанавливается образовательным учреждением. На изображении выше он отображен в сером цвете.

Чтобы установить «**Личный лимит**» ребенку, нужно в указанное поле ввести сумму.

Лимит расходов на личные покупки: 100 ₽/день

Общий лимит: 100 ₽/день

Лимит расходов, устанавливаемый образовательным учреждением

Личный лимит: Отсутствует

Установите собственный лимит расходов

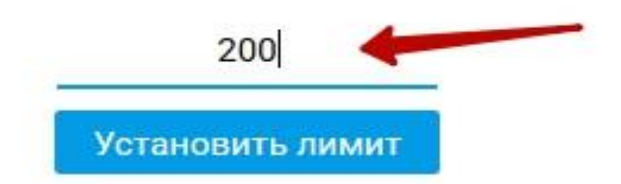

И нажать кнопку "Установить лимит". Появится всплывающее окно, где нужно нажать на кнопку «Да».

Личный лимит: Отсутствует

Установите собственный лимит расходов

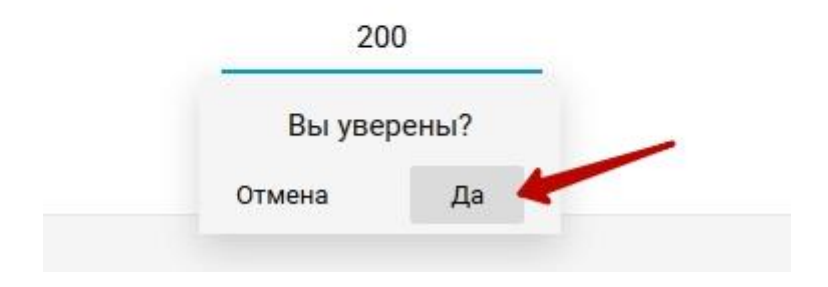

После чего, личный лимит станет снова активным.

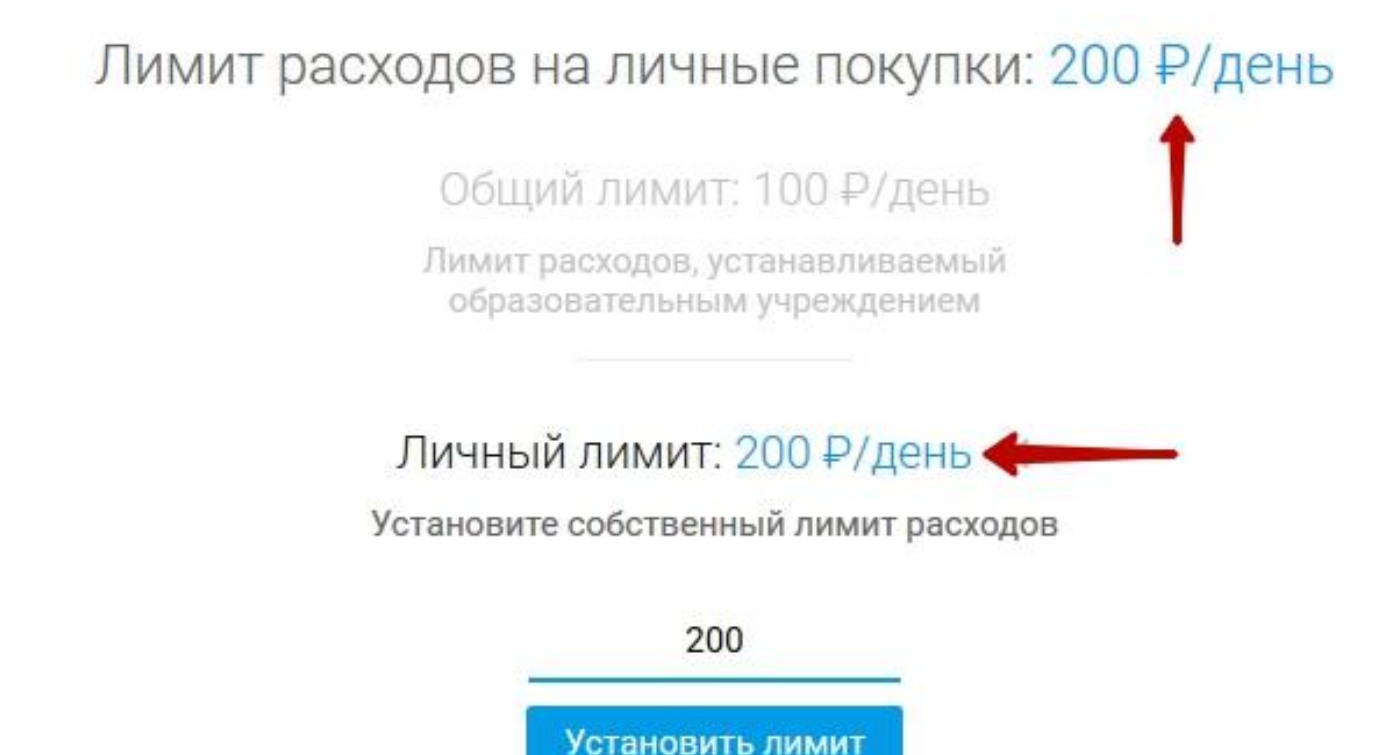

Для того чтобы отключить **«Личный лимит**» и сделать активным общий, нужно нажать на крестик рядом с суммой личного лимита.

Лимит расходов на личные покупки: 300 ₽/день

Общий лимит: 100 ₽/день

Лимит расходов, устанавливаемый образовательным учреждением

Личный лимит: 300 ₽/день ×

Установите собственный лимит расходов

Введите сумму

Установить лимит

#### Появится всплывающее окно, где нужно нажать на кнопку «Да».

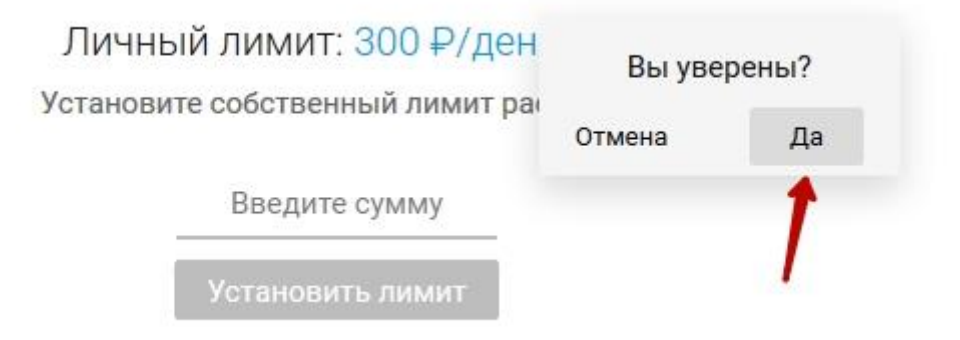

### После чего общий лимит станет активным.

| Электронная столовая                                           |
|----------------------------------------------------------------|
| Дада<br>700.00 ₽                                               |
| МЕНЮ ПОКУПКИ ЗАКАЗЫ ГРАФИКПИТАНИЯ ФИНАНСЫ ДОТАЦИИ НАСТРОЙКИ    |
| ЛИМИТ РАСХОДОВ СПРАВКИ НА ДОТАЦИИ ПИН-КОД                      |
| Лимит расходов на личные покупки: 1000 ₽/день                  |
| Общий лимит: 1000 ₽/день                                       |
| Лимит расходов, устанавливаемый<br>образовательным учреждением |
|                                                                |
| Лимит расходов на личные покупки: 0 ₽/день ×                   |
| Установите собственный лимит расходов                          |
| Введите сумму<br>Установить лимит                              |

Закладка «Справки о дотации» отображает информацию о всех когда-либо существовавших справках у ребенка.

| еню п                 | окупки           | заказы графі      | ик питания            | ФИНАНСЫ                                                     | дотации                  | настройки  | •                   | ПОПОЛНИТЬ СЧЕ | Г ИЛИ ПЕРЕВЕСТ |
|-----------------------|------------------|-------------------|-----------------------|-------------------------------------------------------------|--------------------------|------------|---------------------|---------------|----------------|
| Дмитрий<br>3 869.36 ₽ | Иван<br>3 136.45 | Владимир<br>₽     | Валерий<br>1 254.62 ₽ | Алексей<br>255.84 ₽                                         | Тестик<br>2 200.00 ₽     | Роман      | Евгений<br>340.00 ₽ |               |                |
| ЛИМИТ Р               | АСХОДОВ          | СПРАВКИ НА ДС     | <b>тации</b> пи       | н-код                                                       |                          |            |                     |               |                |
| Nº ci                 | правки           | Срок действия     |                       | Действует на                                                |                          | Тип льгот  |                     | Сумма/день,₽  | Начислено, ₽   |
| • б/н                 |                  | 2015-12-04 - 2022 | 2-03-01               | Заявки по кл<br>Заявки по ГП<br>Включая суб(<br>Личные поку | ассу<br>Д<br>боты<br>пки | Неблагопол | учная семья         | 10.00         | 0              |
| • б/н                 |                  | 2016-01-14 - 2023 | 2-03-01               | Заявки по кл<br>Заявки по ГП<br>Включая субб<br>Личные поку | ассу<br>Д<br>боты<br>пки | Малоимуща  | я семья             | 10.00         | 1 096.58       |
| • б/н                 |                  | 2015-10-01 - 201  | 5-10-31               | Заявки по кл<br>Заявки по ГП<br>Включая субб<br>Личные поку | ассу<br>Д<br>боты<br>пки | Тубдиспанс | ер                  | 16.00         | 0              |

Справки обозначаются точками с разным цветом.

### Точка красного цвета в строке справки означает, что справка удалена.

| еню покуг                                    | ПКИ ЗАКА           | ЗЫ ГРАФИ      | К ПИТАНИЯ             | ФИНАНСЫ                                                     | ДОТАЦИИ                  | НАСТРОЙКИ  |                     | ПОПОЛНИТЬ СЧЕ | Т ИЛИ ПЕРЕВЕСТИ |
|----------------------------------------------|--------------------|---------------|-----------------------|-------------------------------------------------------------|--------------------------|------------|---------------------|---------------|-----------------|
| Дмитрий<br>3 869.36 ₽                        | Иван<br>3 136.45 Р | Владимир      | Валерий<br>1 254.62 ₽ | Алексей<br>255.84 Р                                         | Тестик<br>2 200.00 Р     | Роман      | Евгений<br>340.00 Р |               |                 |
| ЛИМИТ РАСХ                                   | одов СПР           | АВКИ НА ДО    | <b>ТАЦИИ</b> ПИ       | н-код                                                       |                          |            |                     |               |                 |
| № справ                                      | ки Срок            | действия      |                       | Действует на                                                |                          | Тип льгот  |                     | Сумма/день,₽  | Начислено, ₽    |
| <ul> <li>б/н</li> <li>Справка уда</li> </ul> | 2015               | -12-04 - 2022 | -03-01                | Заявки по кл<br>Заявки по ГП<br>Включая субб<br>Личные поку | ассу<br>Д<br>боты<br>пки | Неблагопол | учная семья         | 10.00         | 0               |
| • б/н                                        | 2016               | -01-14 - 2022 | -03-01                | Заявки по кл<br>Заявки по ГП                                | ассу<br>Д                | Малоимуща  | я семья             | 10.00         | 1 096.58        |

| Гочка                           | зелен                      | ного цве                       | та в                  | строке                                                        | спра                                  | вки о             | значает,                  | что сі   | правка         | активна. |
|---------------------------------|----------------------------|--------------------------------|-----------------------|---------------------------------------------------------------|---------------------------------------|-------------------|---------------------------|----------|----------------|----------|
| МЕНЮ П<br>Дмитрий<br>3 869.36 Р | юкупки<br>Иван<br>3 136.45 | ЗАКАЗЫ ГРАФИ<br>Владимир<br>Р  | Валерий<br>1 254.62 Р | ФИНАНСЫ<br>О<br>Алексей<br>255.84 <del>Р</del>                | ДОТАЦИИ<br>СО<br>Тестик<br>2 200.00 Р | НАСТРОЙН<br>Орман | КИ<br>Евгений<br>340.00 Р | пополнит | » СЧЕТ ИЛИ ПЕР | PEBECTIA |
| лимит п<br>№ с                  | РАСХОДОВ<br>правки         | СПРАВКИ НА ДО<br>Срок действия | тации пи              | ін-код<br>Действует на                                        |                                       | Тип льго          | т                         | Сумма/де | нь, ₽ Начисли  | ено, Р   |
| • 0/H                           |                            | 2015-12-04 - 2022              | -03-01                | Заявки по ГП<br>Заявки по ГП<br>Включая субб<br>Личные покуп  | д<br>боты<br>пки                      | Heonaro           | получная семья            | 10.00    | U              |          |
| • б/н<br>Спран                  | эка активна                | 2016-01-14 - 2022              | -03-01                | Заявки по кла<br>Заявки по ГП<br>Включая субб<br>Личные покуп | ассу<br>Д<br>боты<br>пки              | Малоим            | ущая семья                | 10.00    | 1 096          | .58      |
| • б/н                           |                            | 2015-10-01 - 2015              | -10-31                | Заявки по кла<br>Задеки по ГП                                 | ассу<br>п                             | Тубдисп           | ансер                     | 16.00    | 0              |          |

Закладка «Пин-Код» позволяет активировать пин-код для выданной карты. Для этого нужно нажать на кнопку «Активировать».

| ЛИМИТ РАСХОДОВ | СПРАВКИ НА ДОТАЦИИ | пин-код                                                                        |
|----------------|--------------------|--------------------------------------------------------------------------------|
|                |                    |                                                                                |
|                | Дл                 | ія покупок в терминале с помощью карты<br>Вам необходимо активировать пин-код. |
|                |                    | Активировать                                                                   |

После чего появится окно с пин-кодом, который нужно запомнить и нажать кнопку «**OK**».

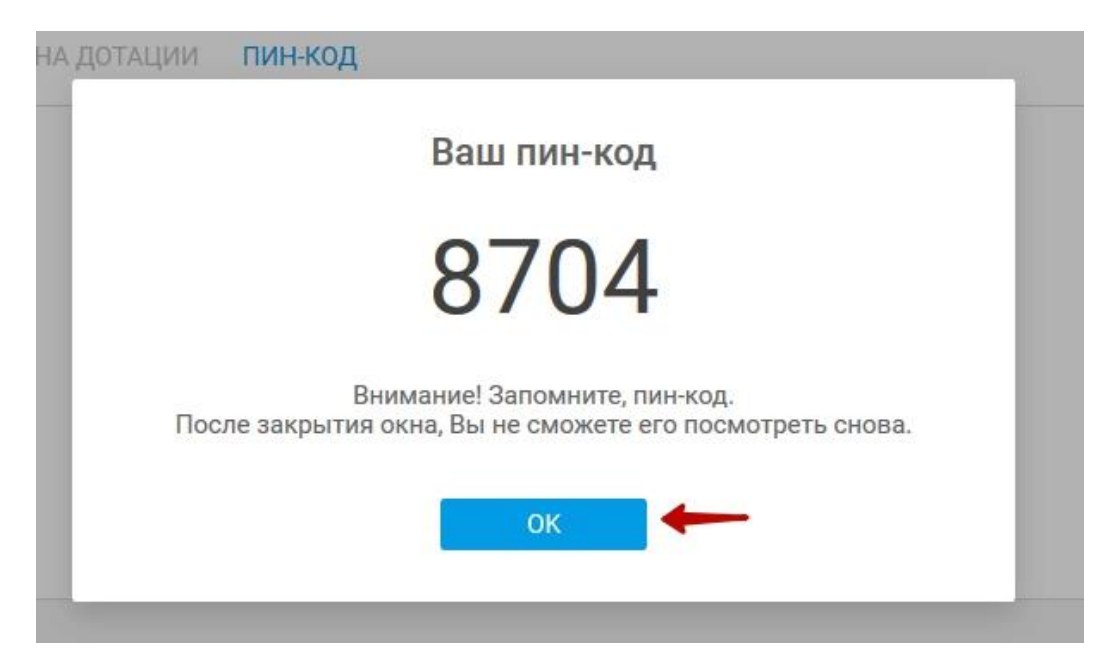

Также на этой закладке можно сгенерировать новый пин-код, если вы забыли старый. Для этого нужно нажать на кнопку «Сгенерировать».

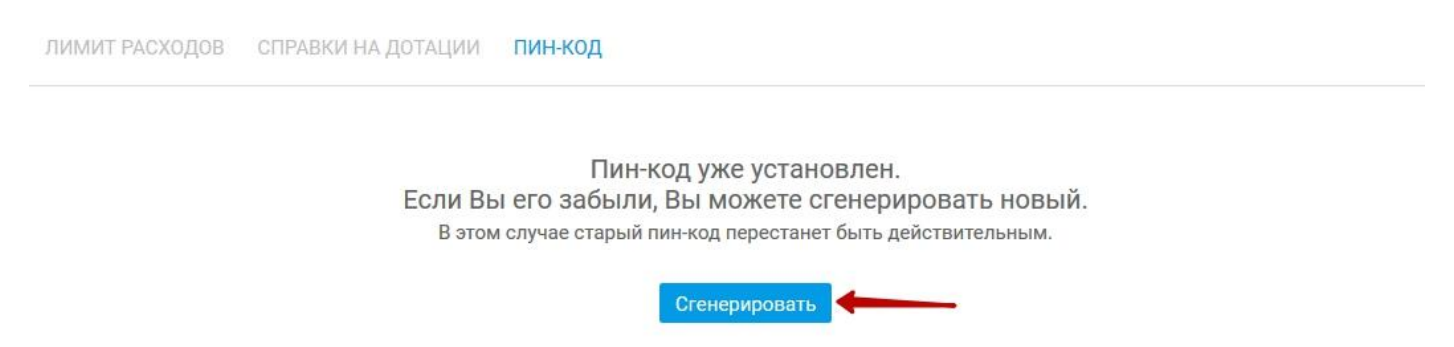

После чего появится окно с пин-кодом, который нужно запомнить и нажать кнопку «**OK**».

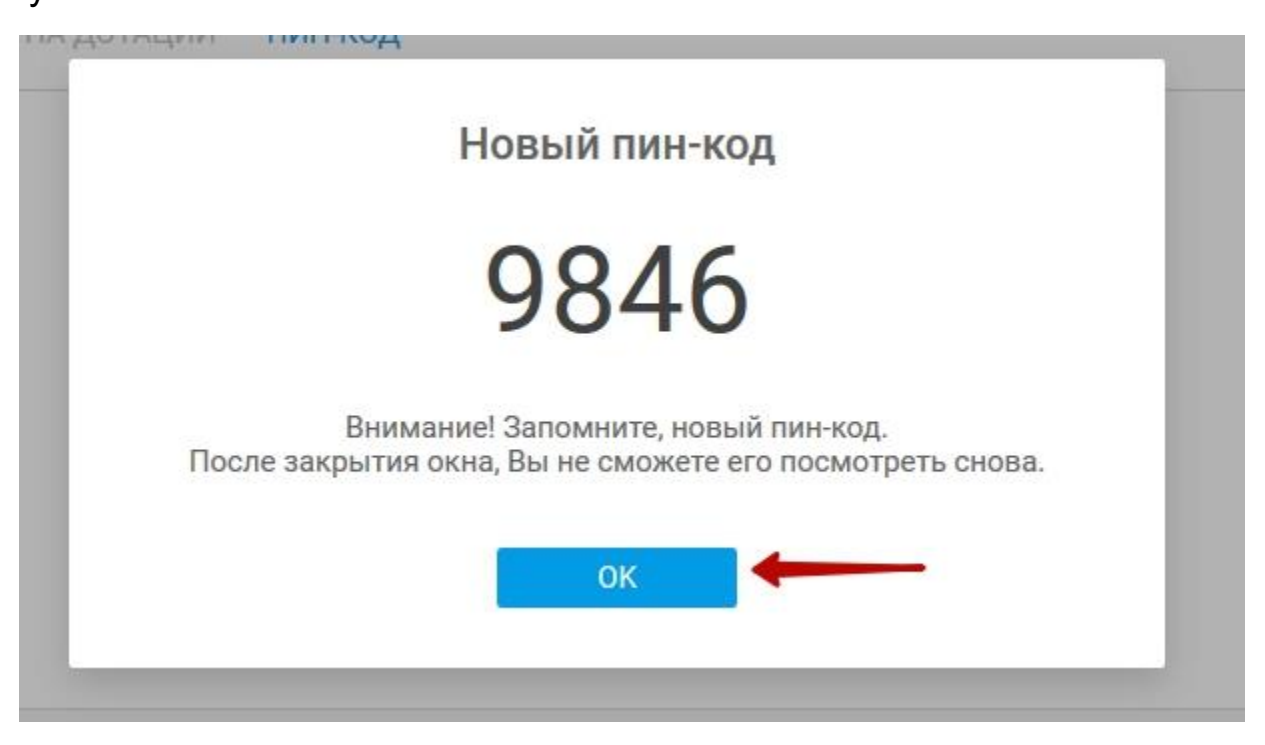

Если в школе данная возможность работы с Пин-кодами отключена программа выдаст следующее окно.

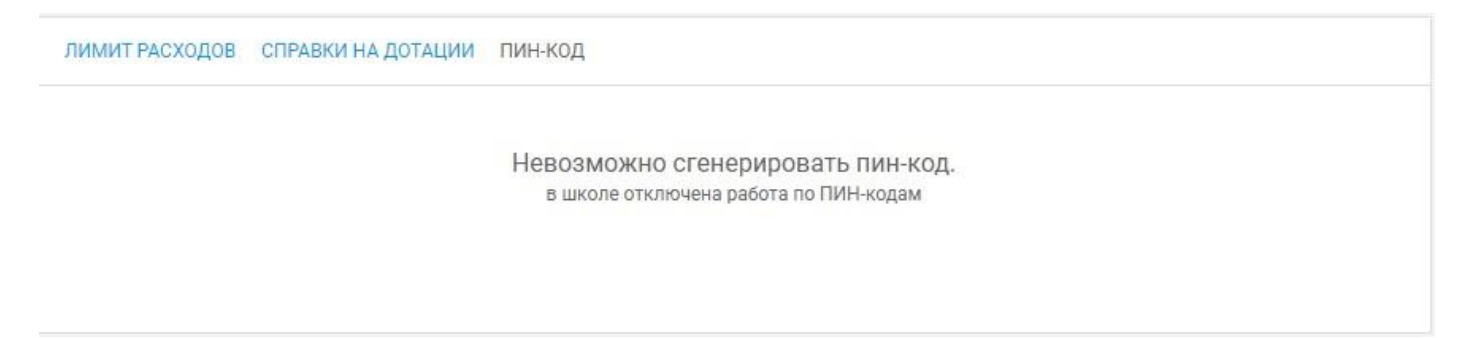

### Финансы

В разделе «Финансы» закладка «Мои финансы» отображена таблица пополнений и списаний со счета родителя по датам.

| инансы по мо                             | рему счету за услуги, октябрь 202                                     | 1                            | Баланс мое                    | его счета за услуги: 0.00₽                                   |
|------------------------------------------|-----------------------------------------------------------------------|------------------------------|-------------------------------|--------------------------------------------------------------|
| данном разделе отр<br>окупки идентификат | ажается информация по счёту, который Вы пополн<br>оров ООО "Инстант". | няете для оплаты дополнитель | ьных услуг, предоставляемых к | омпанией ООО <sup>*</sup> Инстант <sup>*</sup> , а также для |
| ата                                      | Баланс на начало дня, ₽                                               | Пополнение, ₽                | Списание,₽                    | Баланс на конец дня, ₽                                       |
| 6.10                                     | 0.00                                                                  |                              |                               | 1.70                                                         |
| 5.10                                     | 0.00                                                                  |                              |                               | 0.00                                                         |
| 4.10                                     | 0.00                                                                  |                              |                               | 0.00                                                         |
| 3.10                                     | 0.00                                                                  |                              |                               | 0.00                                                         |
|                                          | 0.00                                                                  |                              |                               | 0.00                                                         |

Закладка «Финансы детей» будет осуществлен переход на вкладку «Приложения» - «Столовая» - «Финансы». Описание см. выше.

Закладка «Квитанции» будет осуществлен переход на вкладку «Приложения» - «Столовая» - «Финансы» - «Квитанции». Описание см. выше.

# Идентификаторы

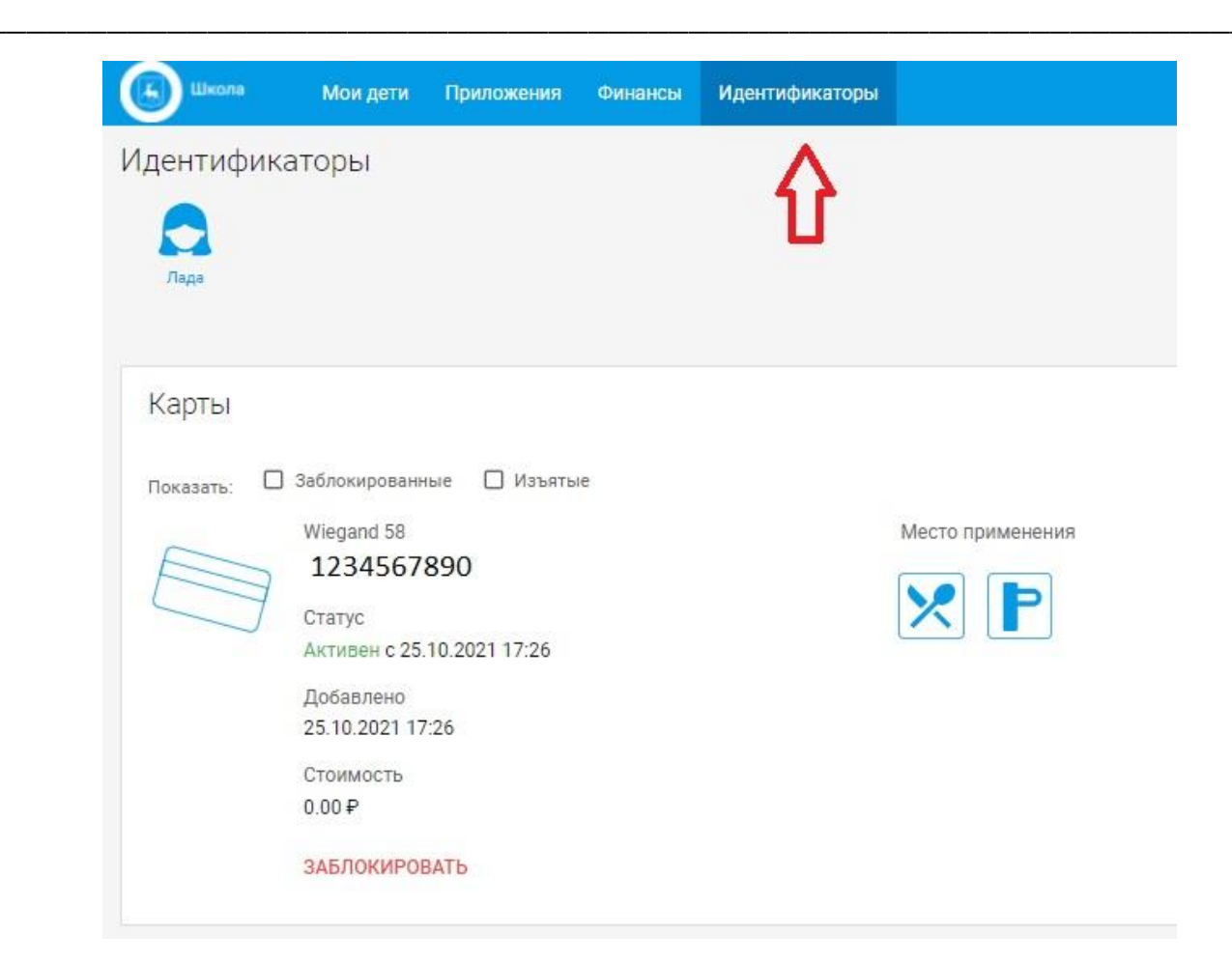

В разделе "Идентификаторы" отображены идентификаторы пользователей. Идентификаторы разделены на типы. Каждый идентификатор представлен таким блоком:

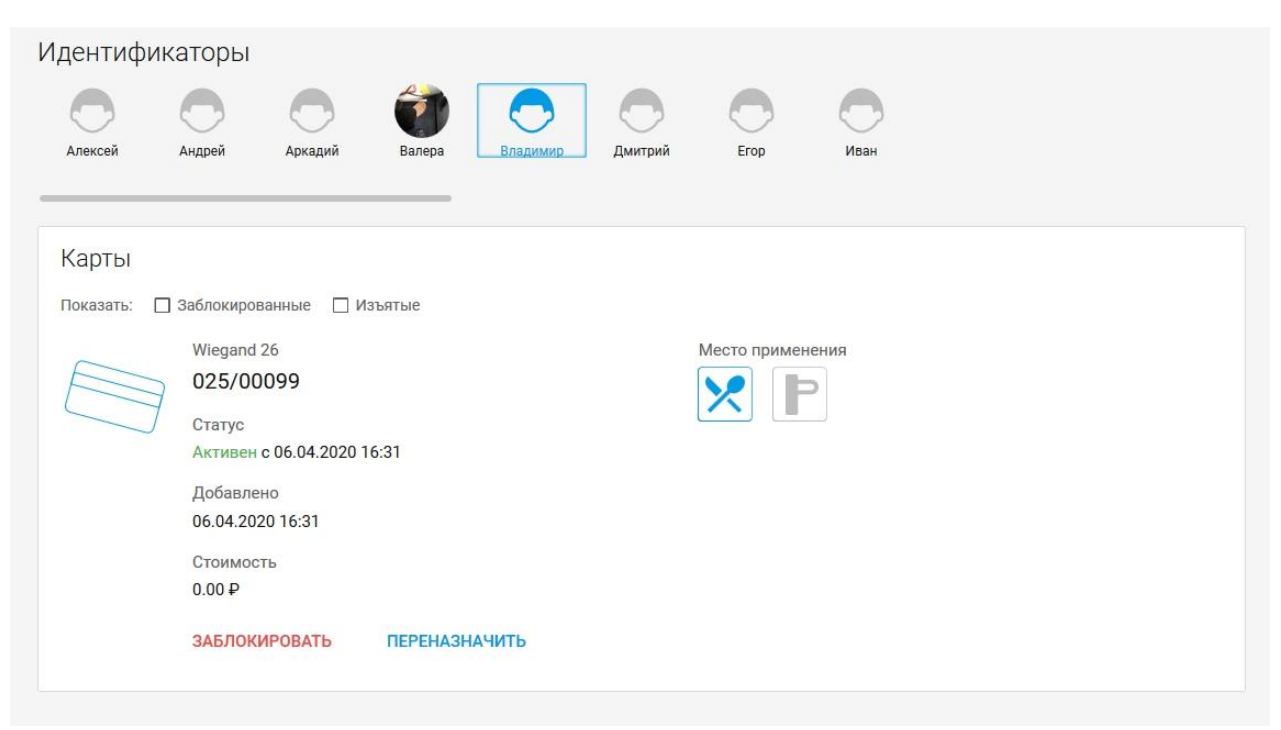

Блок состоит из следующих данных:

- Номер идентификатора
- Дата добавления
- Статус идентификатора
- Стоимость

Также в нижней части блока, каждого активного идентификатора, отображена кнопка "Заблокировать". Она используется для блокировки утерянных идентификаторов.

| Іоказать: [ | ] Заблокированные 🔲 Изъятые |                  |  |
|-------------|-----------------------------|------------------|--|
|             | Wiegand 26                  | Место применения |  |
|             | 025/00099                   |                  |  |
|             | Статус                      |                  |  |
|             | Активен с 06.04.2020 16:31  |                  |  |
|             | Добавлено                   |                  |  |
|             | 06.04.2020 16:31            |                  |  |
|             | Стоимость                   |                  |  |
|             | 0.00₽                       |                  |  |
|             | ЗАБЛОКИРОВАТЬ ПЕРЕНАЗНАЧИТЬ |                  |  |

После нажатия на эту кнопку, откроется окно для указания причины блокировки:

| Карты       |                            |                                   |
|-------------|----------------------------|-----------------------------------|
| Показать: 🔲 | Заблокированные 🗌 Изъятые  |                                   |
| ~           | Wiegand 26                 | Место применения                  |
|             | 025/00099                  | Заблокировать карту с номером 🛛 🗙 |
|             | Статус                     | 025/00099                         |
|             | Активен с 06.04.2020 16:31 | Укажите причину                   |
|             | Добавлено                  | 2 Notice that they                |
|             | 06.04.2020 16:31           |                                   |
|             | Стоимость                  |                                   |
|             | 0.00₽                      | Отмена Заблокировать              |
|             | ЗАБЛОКИРОВАТЬ ПЕРЕ         | DINFARCAL                         |

После указания причины нужно будет нажать на кнопку **"Заблокировать**". Идентификатор заблокируется, что будет указано в его строке статуса. Также будет отображено сообщение о блокировке в правом нижнем углу.

| Карты<br>Показать: Ӯ Заблокированные 🗌 И                    | ізъятые                                    |                                                            |
|-------------------------------------------------------------|--------------------------------------------|------------------------------------------------------------|
| Wiegand 26<br>025/00099<br>Статус<br>Заблокирован с 20.08   | место применения<br>2020 15:05             |                                                            |
| Причина<br>тест блокировки<br>Добавлено<br>06 04 2020 16:31 |                                            |                                                            |
| Стоимость<br>0.00 ₽                                         |                                            |                                                            |
| РАЗБЛОКИРОВАТЬ                                              |                                            |                                                            |
|                                                             |                                            | <ul> <li>Идентификатор успешно<br/>заблокирован</li> </ul> |
| © ООО "Инноват", 2020. Телефон: 8 800 500 45 98             | .(доб. 7 Язык: 💼 Мобильное приложение: 🕨 🧉 |                                                            |

Заблокированные идентификаторы можно разблокировать. Для этого нужно нажать на кнопку "Разблокировать":

| казать: 💽 | Заблокированные 🗌 Изъятые       |                  |  |
|-----------|---------------------------------|------------------|--|
| ~         | Wiegand 26                      | Место применения |  |
|           | 025/00099                       |                  |  |
|           | Статус                          |                  |  |
|           | Заблокирован с 20.08.2020 15:05 |                  |  |
|           | Причина                         |                  |  |
|           | тест блокировки                 |                  |  |
|           | Добавлено                       |                  |  |
|           | 06.04.2020 16:31                |                  |  |
|           | Стоимость                       |                  |  |
|           | 0.00₽                           |                  |  |
|           | РАЗБЛОКИРОВАТЬ                  |                  |  |

После нажатия, идентификатор станет вновь активным, а в правом нижнем углу будет отображено сообщение о разблокировке.

| Карты       |                                                                              |                  |                                        |
|-------------|------------------------------------------------------------------------------|------------------|----------------------------------------|
| Показать: 🔽 | Заблокированные 🗌 Изъятые                                                    |                  |                                        |
|             | Wiegand 26<br>025/00099<br>Статус<br>Активен с 20.08.2020 15:08<br>Добавлено | Место применения |                                        |
|             | 06.04.2020 16:31<br>Стоимость<br>0.00 ₽                                      |                  |                                        |
|             | ЗАБЛОКИРОВАТЬ ПЕРЕНАЗНАЧИТЬ                                                  |                  |                                        |
|             |                                                                              |                  |                                        |
|             |                                                                              |                  | Идентификатор успешно<br>разблокирован |

Если поставщик услуг включит запрет на Разблокировку идентификаторов в настройках администрирования, то у пользователей не будет кнопки "**Разблокировать**".

Выше списка идентификаторов есть 2 галки настроек отображения.

| казать: | 🛛 Заблокированные 🔲 Изъятые |                  |
|---------|-----------------------------|------------------|
|         | Wiegand 26                  | Место применения |
|         | 025/00099                   |                  |
|         | Статус                      |                  |
|         | Активен с 20.08.2020 15:08  |                  |
|         | Добавлено                   |                  |
|         | 06.04.2020 16:31            |                  |
|         | Стоимость                   |                  |
|         | 0.00₽                       |                  |
|         | ЗАБЛОКИРОВАТЬ ПЕРЕНАЗНАЧИТЬ |                  |

Установка галки на "Заблокированные" или "Изъятые" убирает из отображения заблокированные или изъятые идентификаторы. Снятие галки приводит к обратной ситуации. Заблокированные или изъятые идентификаторы станут видны.

У идентификаторов также можно выбрать место их применения, например, Столовая и Проходная:

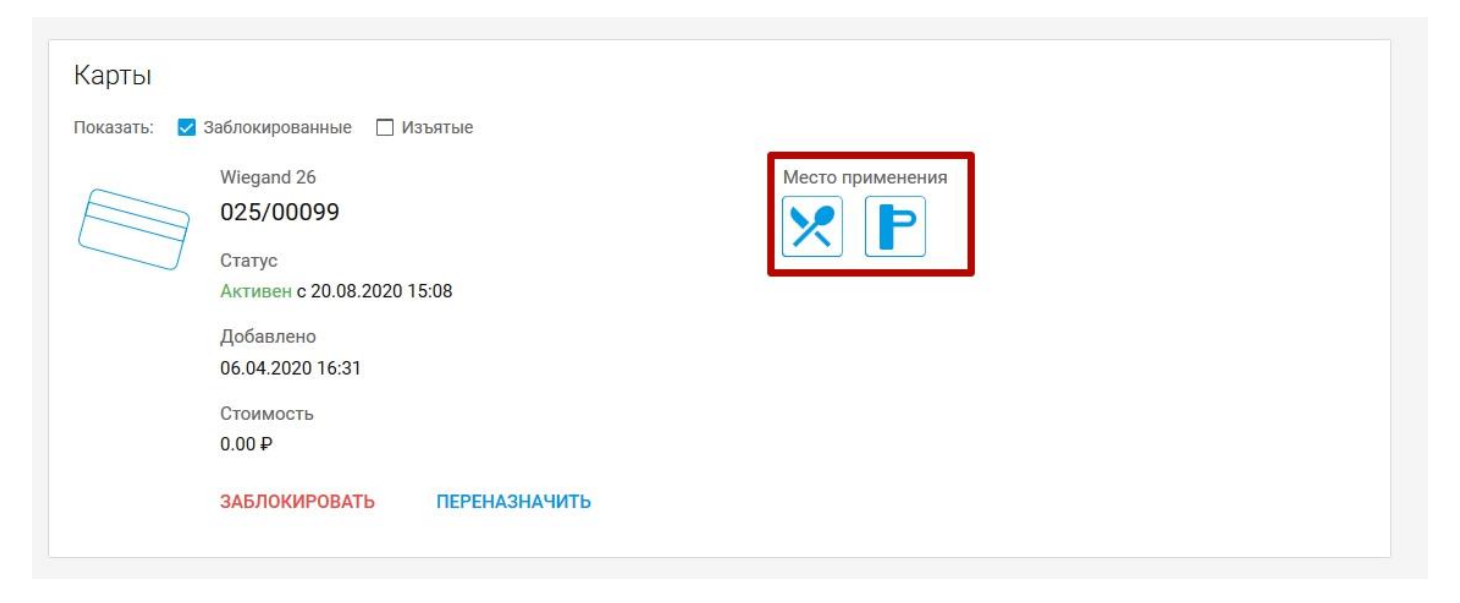

Иконки столовой и проходной кликабельны. Если иконка серого, а не синего цвета, то это значит, что идентификатор не используется в данном приложении. Чтобы его сделать активным - нужно по нему кликнуть.

# События

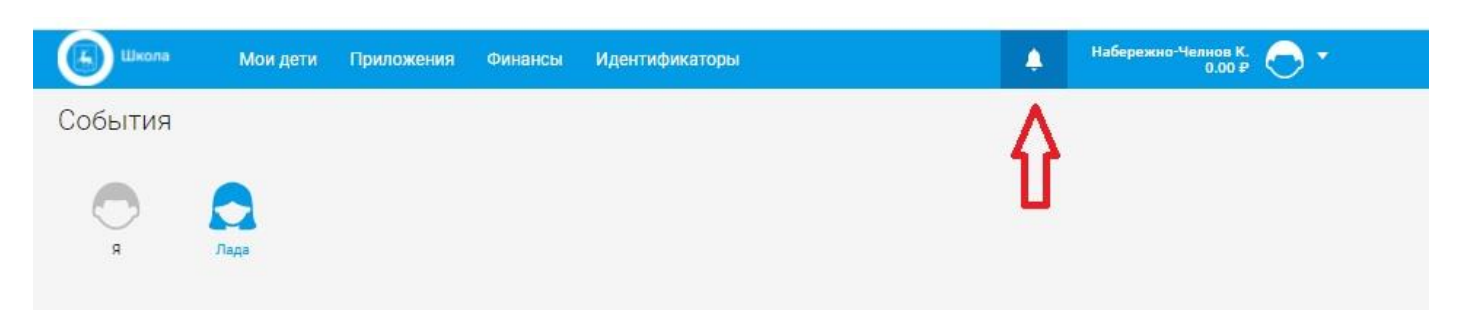

В разделе "**События**" отображаются события, произошедшие у родителя/опекуна и ученика по всем доступным приложениям.

| (Likona                                 | Мои дети | Приложения | Финансы                                  | Идентификаторы                                                | 4             | Набережно-Челнов К.<br>0.00 ₽  |
|-----------------------------------------|----------|------------|------------------------------------------|---------------------------------------------------------------|---------------|--------------------------------|
| События                                 |          |            |                                          |                                                               |               |                                |
| R R                                     | ада      |            |                                          |                                                               |               |                                |
| События Лады                            |          |            |                                          |                                                               | Пе            | метить все как прочитанные 🛛 🔯 |
| <ul><li>Все</li><li>Проходная</li></ul> |          | *          | 26 Октябрь<br>Ладе произі<br>Баланс: 700 | 2021<br>ведено пополнение средств на счете за питани<br>.00 ₽ | е на 700.00 ≨ | 9:59                           |
| 🗶 Столовая                              |          |            | 25 Октябрь<br>Лада вышла                 | 2021<br>а из МБОУ "ТЕСТ" в 17:31 25.10.2021                   |               | 17:31                          |
|                                         |          |            | Лада зашла                               | в МБОУ "ТЕСТ" в 17:31 25.10.2021                              |               | 17:31                          |
|                                         |          |            | Лада вышла                               | а из МБОУ "ТЕСТ" в 17:31 25.10.2021                           |               | 17:31                          |
|                                         |          | G          | Лада зашла                               | в МБОУ "ТЕСТ" в 17:31 25.10.2021                              |               | 17:31                          |
|                                         |          | G          | Лада <mark>вышл</mark> а                 | а из МБОУ "ТЕСТ" в 17:31 25.10.2021                           |               | 17:31                          |
|                                         |          | O          | Лада зашла                               | в МБОУ "ТЕСТ" в 17:31 25.10.2021                              |               | 17:31                          |
|                                         |          | D          | Лада зашла                               | в МБОУ "ТЕСТ" в 17:26 25.10.2021                              |               | 17:26                          |
|                                         |          | O          | Лада зашла                               | в МБОУ "ТЕСТ" в 17:22 25.10.2021                              |               | 17:22                          |
|                                         |          | D          | Лада зашла                               | в МБОУ "ТЕСТ" в 17:22 25.10.2021                              |               | 17:22                          |

Изначально отображаются события по всем доступным приложениям. Также можно из левого меню выбрать события конкретного приложения.

| События | я Лады  |   | Пометить все ка                                                                         | ак прочитанные 🛛 💭 |
|---------|---------|---|-----------------------------------------------------------------------------------------|--------------------|
| 🔔 Bce   | 9       |   | 26 Октябрь 2021                                                                         |                    |
| 🖸 Про   | оходная | × | Ладе произведено пополнение средств на счете за питание на 700.00 ₽<br>Баланс: 700.00 ₽ | 9:59               |
| 🗶 Сто   | оловая  |   | 25 Октябрь 2021                                                                         |                    |
|         |         | D | Лада вышла из МБОУ "ТЕСТ" в 17:31 25.10.2021                                            | 17:31              |
|         |         | D | Лада зашла в МБОУ "ТЕСТ" в 17:31 25.10.2021                                             | 17:31              |
|         |         | O | Лада вышла из МБОУ "ТЕСТ" в 17:31 25.10.2021                                            | 17:31              |

### После выбора будут отображены события 1 приложения.

| События Инокентия             |   |                                                                      | 0     |
|-------------------------------|---|----------------------------------------------------------------------|-------|
| 🌲 Bce                         |   | 6 апреля                                                             |       |
| <ul> <li>Проходная</li> </ul> |   | Инокентий зашел в учебное заведение в 10:40 06.04.2017               | 12:40 |
| 🗶 Столовая                    | o | 5 апреля<br>Инокентий вышел из учебного заведения в 15:31 05.04.2017 | 17:31 |
|                               |   | Инокентий вышел из учебного заведения в 15:24 05.04.2017             | 17:24 |
|                               |   | Инокентий зашел в учебное заведение в 15:24 05.04.2017               | 17:24 |

# Профиль пользователя

Чтобы попасть в раздел "Редактировать профиль" нужно нажать на ФИО пользователя:

| 🕼 Школа                                                  | Мои дети                | Приложения              | Финансы          | Идентис          | фикаторы             | ۵ | Набережно-Челнов К.<br>0.00 ₽ |
|----------------------------------------------------------|-------------------------|-------------------------|------------------|------------------|----------------------|---|-------------------------------|
| Мои дети — 2                                             | 26.10.202               | 21                      |                  |                  |                      |   | $\hat{\mathbf{h}}$            |
| Понедельник • Вт<br>25.10 26                             | торник Сре<br>5.10 27.1 | еда Четверг<br>10 28.10 | Пятница<br>29.10 | Суббота<br>30.10 | Воскресенье<br>31.10 |   |                               |
| Лада<br>2 "г" МБОУ "Т<br>Баланс счета з<br>л/с: 00323660 | ЕСТ"<br>а питание: 700. | €)<br>00₽               |                  |                  |                      |   |                               |
| 🗶 Куплено на 0                                           | ₽<br>Подробнее          | Баланс: 700 ₽           |                  |                  |                      |   |                               |
|                                                          |                         |                         |                  |                  |                      |   |                               |
| Нет соб                                                  | ытий на этот            | день                    |                  |                  |                      |   |                               |

Из выпадающего меню выбрать следующий пункт:

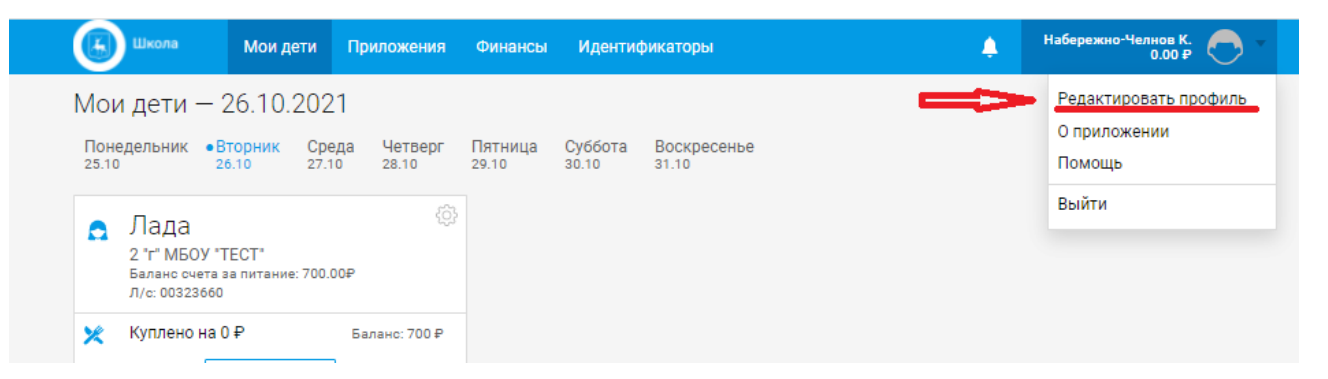

После чего откроется страница редактирования профиля. Здесь можно изменить ФИО, пароль, и адрес электронной почты нажав на соответствующие пункты.

| Школа                                  | Мои дети                           | Приложения                           | Финансы         | Идентификаторы | ۵ | Набережно-Челнов К.<br>0.00 ₽ 💽 🔻 |
|----------------------------------------|------------------------------------|--------------------------------------|-----------------|----------------|---|-----------------------------------|
| Редактирова                            | ание прос                          | филя                                 |                 |                |   |                                   |
| В данном разде                         | пе вы можете                       | изменить ФИО, е                      | e-mail и пароль | ).             |   |                                   |
| Фамилия, Им                            | ия и Отчест                        | во                                   |                 |                |   |                                   |
| Набережно-Челн                         | юв Камаз                           |                                      | Изменить ФИ     | 0              |   |                                   |
| Фамилия, Имя и От<br>и при обращении с | чество использу<br>отрудников пост | уется для идентиф<br>гавщика услуги. | икации пользов  | ателя          |   |                                   |
| Электронная                            | а почта                            |                                      |                 |                |   |                                   |
|                                        |                                    |                                      | Изменить e-m    | ail            |   |                                   |
| E-mail используетс<br>различных уведом | я как логин при<br>лений от сервис | авторизации и для<br>а.              | информирован    | 19             |   |                                   |
| Пароль                                 |                                    |                                      |                 |                |   |                                   |
| ******                                 |                                    | -                                    | 1зменить парс   | ль             |   |                                   |
|                                        |                                    |                                      |                 |                |   |                                   |

Окно для редактирования личных данных выглядит следующим образом:

| Редактирование ФИО                        | ×                                                                                           |
|-------------------------------------------|---------------------------------------------------------------------------------------------|
| Ф <sub>амилия</sub> *<br>Набережно-Челнов |                                                                                             |
| Имя*<br>Камаз                             |                                                                                             |
| Отчество                                  |                                                                                             |
| Изменить                                  |                                                                                             |
|                                           | Редактирование ФИО<br>Фамилия*<br>Набережно-Челнов<br>Имя*<br>Камаз<br>Отчество<br>Изменить |

Здесь можно изменить ФИО, поля Фамилия и Имя обязательные к заполнению. После внесения изменений нужно нажать на кнопку "Изменить":

|    |                    | _   |
|----|--------------------|-----|
| ля | Редактирование ФИО | ×   |
|    | Фамилия*           | - 1 |
|    | Набережно-Челнов   |     |
|    |                    |     |
| L. | Имя*               |     |
|    | Камаз              |     |
|    |                    | - 1 |
|    | Отчество           | . 1 |
|    | Изменить           | -   |
|    |                    | _   |

Окно для редактирования электронной почты выглядит следующим образом:

| Смена адреса электронной почты          |
|-----------------------------------------|
| Укажите новый e-mail:                   |
| Получить код                            |
| Получите код и введите его в форму ниже |
| Введите код                             |
| Изменить                                |
|                                         |

В верхнее поле нужно ввести новый адрес почты, после ввода станет активна кнопка "Получить код".

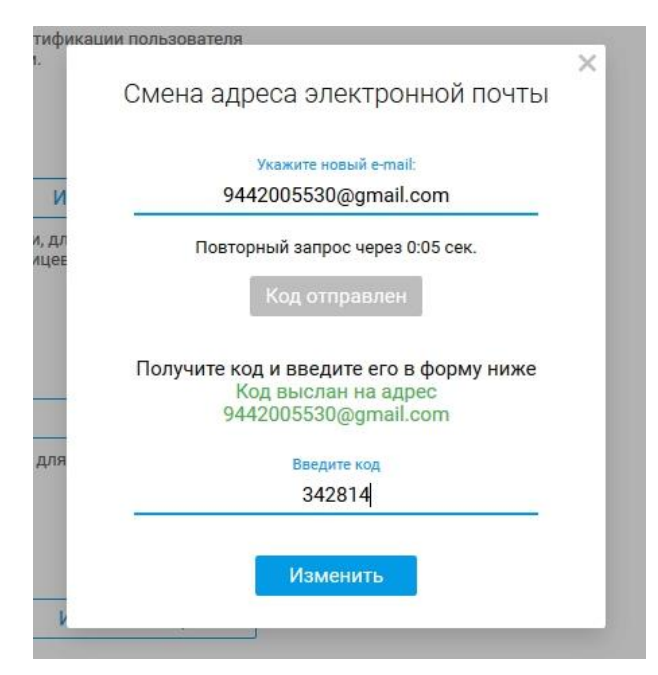

Как только будет введен код из письма, станет активна кнопка "Изменить".

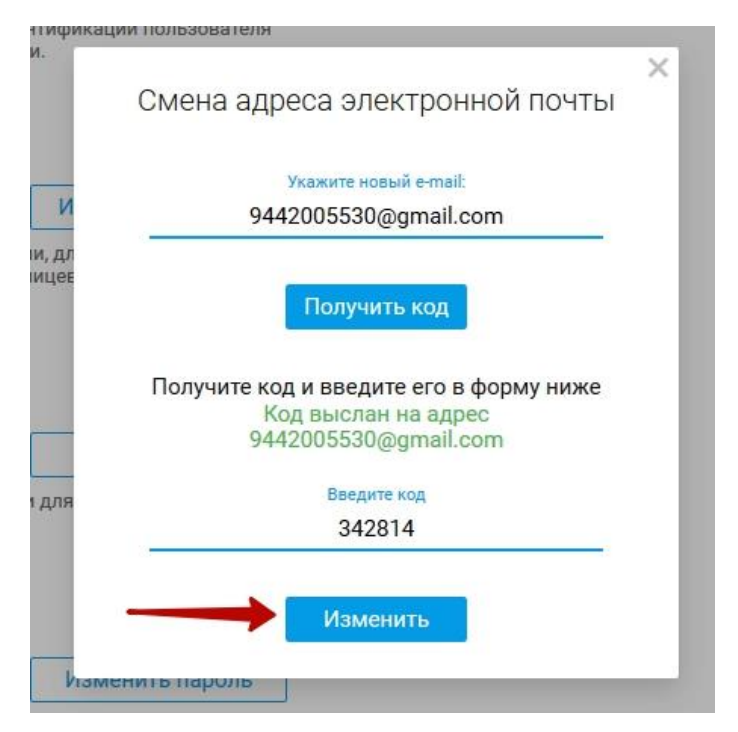

Окно для редактирования пароля выглядит следующим образом:

| ~                                                                                                    |                                                                                                    |          |
|----------------------------------------------------------------------------------------------------|----------------------------------------------------------------------------------------------------|----------|
| Смена па                                                                                                    | роля                                                                                                |          |
| Текущий па                                                                                                    | ароль                                                                                               |          |
| Введите тен                                                                                                    | кущий пароль                                                                                        | (        |
| Новый пар                                                                                                    | ОЛЬ                                                                                                 |          |
|                                                                                                    | кен солержать:                                                                                      |          |
| • Английс<br>• Английс<br>• Английс                                                                                                   | ские маленькие буквы<br>ские большие буквы                                                          |          |
| <ul> <li>Английс</li> <li>Английс</li> <li>Английс</li> <li>Миниму</li> <li>Более 8</li> </ul>                                        | ские маленькие буквы<br>ские большие буквы<br>им одну цифру<br>символов                             |          |
| <ul> <li>Английс</li> <li>Английс</li> <li>Английс</li> <li>Миниму</li> <li>Более 8</li> <li>Введите но</li> </ul>                    | жие маленькие буквы<br>жие большие буквы<br>им одну цифру<br>символов<br>вый пароль                 |          |
| <ul> <li>Английс</li> <li>Английс</li> <li>Английс</li> <li>Миниму</li> <li>Более 8</li> <li>Введите но</li> <li>Повторите</li> </ul> | жие маленькие буквы<br>жие большие буквы<br>им одну цифру<br>символов<br>вый пароль<br>новый пароль | •        |
| <ul> <li>Английс</li> <li>Английс</li> <li>Английс</li> <li>Миниму</li> <li>Более 8</li> <li>Введите но</li> <li>Повторите</li> </ul> | жие маленькие буквы<br>жие большие буквы<br>м одну цифру<br>символов<br>вый пароль<br>новый пароль  | Озменить |

Здесь нужно сначала ввести текущий пароль, в следующем поле новый, а затем еще раз повторить новый пароль.

|            | Изменить (DИL)                                                                                                    |
|------------|----------------------------------------------------------------------------------------------------|
| гифі       | Смена пароля                                                                                                    |
|            | Текущий пароль                                                                                                    |
|            | •••••                                                                                                    |
| И<br>и. дл | Новый пароль                                                                                                    |
| ицев       | Пароль должен содержать:                                                                                                    |
|            | <ul> <li>Английские маленькие буквы</li> </ul>                                                                                  |
|            | • Английские большие буквы                                                                                                    |
|            | <ul> <li>Английские большие буквы</li> <li>Минимум одну цифру</li> <li>Более 8 символов</li> </ul>                              |
| и для      | <ul> <li>Английские большие буквы</li> <li>Минимум одну цифру</li> <li>Более 8 символов</li> </ul>                              |
| и для      | <ul> <li>Английские большие буквы</li> <li>Минимум одну цифру</li> <li>Более 8 символов</li> </ul>                              |
| и для      | <ul> <li>Английские большие буквы</li> <li>Минимум одну цифру</li> <li>Более 8 символов</li> <li>•••••••</li> <li>✓ </li> </ul> |

Если новый пароль будет выполнять все условия и верно повторно введен, то кнопка «**Изменить**» станет активной и её надо будет нажать для завершения изменения пароля.

Чтобы попасть в раздел "О приложении" нужно нажать на ФИО пользователя:

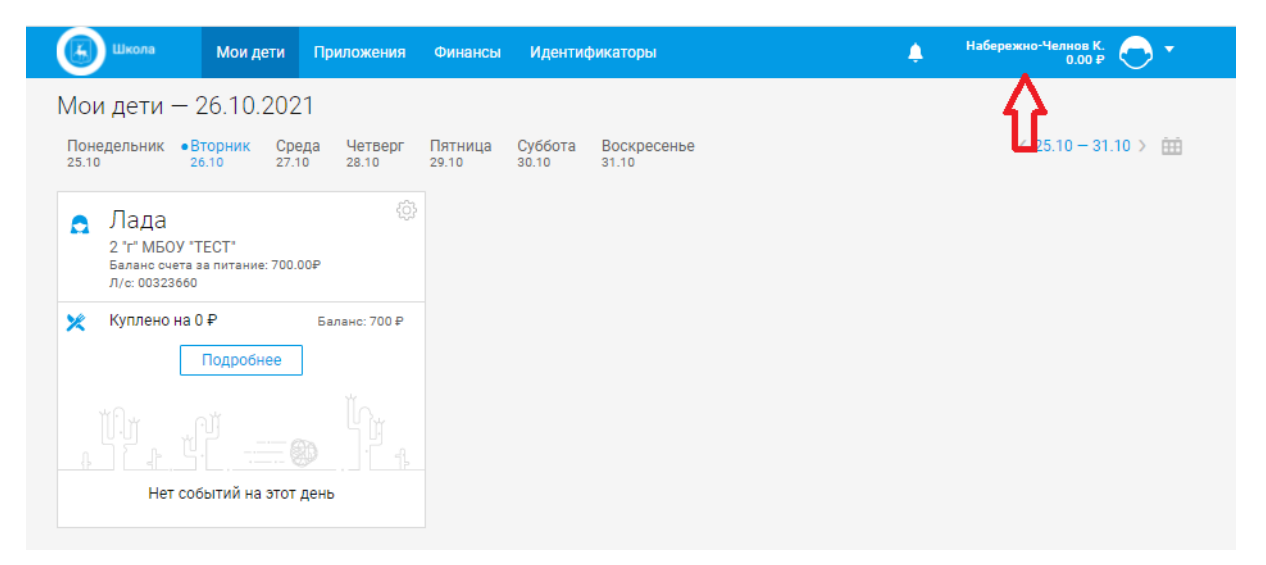

Из выпадающего меню выбрать следующий пункт:

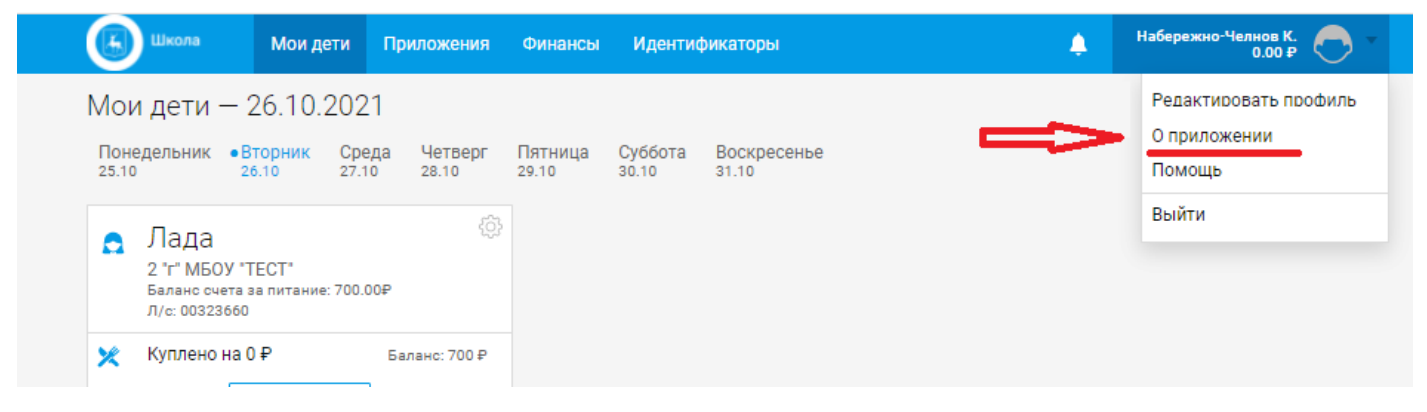

Раздел "О приложении" выглядит следующим образом.

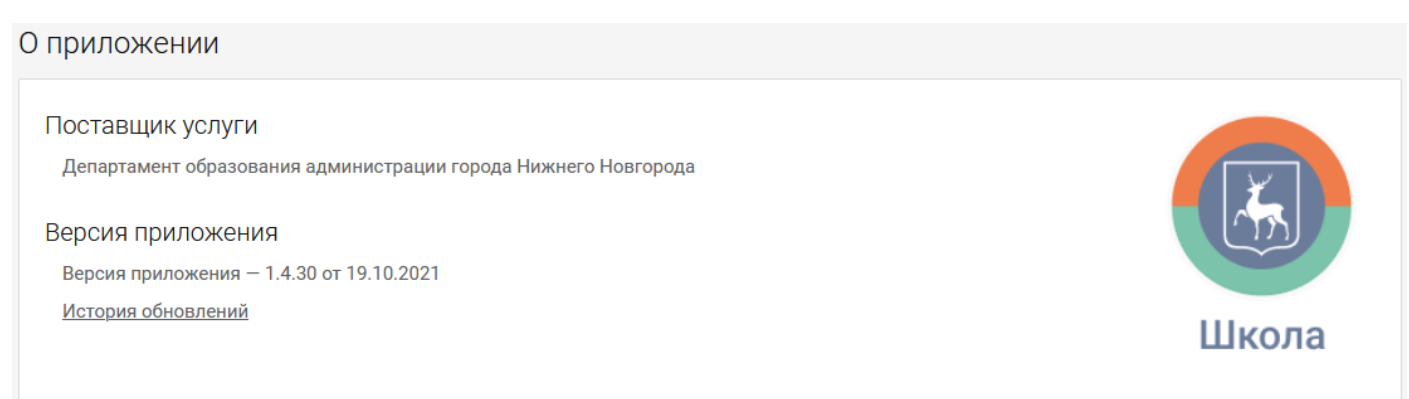

В данном разделе отображена информация о поставщике услуги и истории обновления приложения. Нажав на соответствующую ссылку можно ознакомиться с историей обновления.